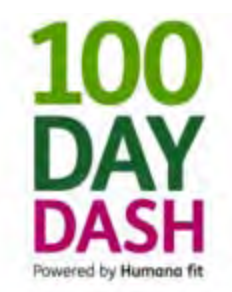

# The Complete 100 Day Dash Guide

Updated May 7, 2013

This guide covers the following topics (click the links to read more):

- Official Rules
- Frequently Asked Questions (FAQs)
- How to Register for the Dash
- How to Create a HumanaFit Account
- Everything You Need to Know About Pedometers
  - o How to Get Your Pedometer
  - o How to Sync Your Pedometer with Your HumanaFit Account
  - o How to Connect your HumanaFit Account to Your HumanaVitality Account
  - o <u>How to Upload Steps to HumanaFit</u>
- The Complete Guide to 100 Day Dash Teams
  - How to Create a Team
  - o How to Join a Team from an Email Invitation
  - How to Search for and Join a Team

Visit the 100 Day Dash website at www.humanafit.com/challenges/100daydash.

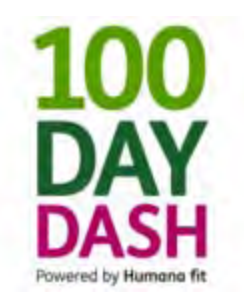

## 100 Day Dash Rules

Updated May 7, 2013

- 1. Registration begins May 6, 2013 and will continue through May 31, 2013. No late entries will be accepted for any reason.
- 2. You may only count your own steps for this Dash. The Dash team reserves the right to disqualify anyone who has been identified as being dishonest.
- 3. Only steps compiled during the event are counted towards prize eligibility.
- 4. Only steps counted using a Humana g1/g2 pedometer or a Fitbit device are valid.
- 5. You can only use one device to record your steps.
- 6. Associates are responsible for purchasing, ordering, and/or obtaining their own pedometer. If your Humana start date was on August 1, 2012 or later, you are eligible for a free pedometer. You will receive an email with information about this opportunity during the first week of registration.
- 7. Each team must have at least four (4), but no more than ten (10), members to qualify for team prizes.
- 8. Associates may participate on multiple teams, but cannot win prizes with more than one team.
- 9. If an associate is a member of more than one team, his/her steps will count for all teams to which that member belongs at the time his/her steps were uploaded.
- 10. If an associate is removed from the Dash for any reason, his/her steps will be removed from every team to which he/she belonged.
- 11. If your pedometer becomes lost or broken during the event, you will need to purchase a new device through the Vitality Mall or outside vendor. Humana is not responsible for any steps not uploaded prior to the misplacement or breakage of your pedometer.
- 12. Teams must be officially formed and registered before the closing deadline on May 31. Once the registration period ends, no additions, subtractions, or replacements will be allowed.
- 13. Humana associates with an AIN or Concentra employees on the Humana medical plan can participate in the Dash. This does not include contractors and temps.

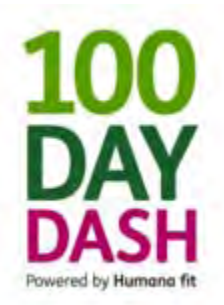

# Frequently Asked Questions (FAQs)

Updated May 7, 2013

#### FAQs CONTENTS:

Click on the links below to read more.

- <u>Registration</u>
- <u>Pedometers</u>
- <u>Teams</u>
- Prizes

#### **REGISTRATION FAQs**

**Q. Who can participate in the Dash?** *Only Humana and Concentra associates are eligible. Contractors, temps and associate family members are not eligible to participate.* 

**Q. Can I join the Dash after the deadline?** *No. You have to register before May 31.* 

**Q.** Can I join a team or switch teams after the deadline? *No. Once the registration period ends on May 31, the formation of teams is final.* 

Q. Where do I go for help with questions about the Dash? Email <u>100DayDash@humana.com</u>.

**Q. Where do I go for help with pedometer questions?** *Email <u>pedometer-support@humana.com</u> or call 1.888.461.7782.* 

**Q.** Where do I go if I have lost my HumanaFit username or password? *Visit* <u>https://www.humanafit.com/auth/login/forgot\_password.</u>

**Q.** Where do I go if I have lost my HumanaVitality<sup>®</sup> username or password? *Visit* <u>https://securedlogons.humana.com/common/scripts/view.asp.</u>

**Q. Can I join multiple teams?** Yes. You may join as many teams as you wish. However, you are only eligible for one "team prize." Remember, teams must be between 4 and 10 team members in order to be eligible for prizes.

**Q. I am already a HumanaFit member. Do I need a new HumanaFit account for this event?** *No. Please do not create a new HumanaFit account.* 

**Q. I want to participate but I do not have a pedometer. Do I have to purchase my device from the Vitality Mall?** *While it is suggested that you use the Vitality Mall, you can purchase a compatible pedometer (Fitbit) through retailers such as eBay, Amazon, or Best Buy.* 

If you were hired after last year's Dash, you may be eligible for a free pedometer because you didn't have the opportunity to get one when they were handed out then. If you qualify, you can request one by following the instructions in the special email sent to you on May  $7^{th}$  or you can email <u>100DayDash@humana.com</u> to learn more.

**Q. How do I upload my steps during the event?** *If you have a Humana pedometer, plug in your USB drive and your Humana pedometer (if you have the G2 pedometer the USB plug flips out from the device). A green and blue box will appear; click "OK" to close the window; importing is complete.* 

If you have a Fitbit, attach the Fitbit to the docking station. Then click on the "Universal Device Upload" icon located on the right-hand side of the HumanaFit homepage, and then click the "Fitbit upload" button. Importing is now complete.

You may notice a browser window that appears from Humana Gear. This is <u>not</u> where you log workouts.

Now that we've uploaded steps, let's add them to your HumanaFit calendar. Visit <u>www.humanafit.com</u> and log into your account. Click "My Home > My Workouts" in the top navigation menu so that you can see your workout calendar. Click the "Upload" button and voila, your steps now appear on your calendar.

**Q. Where can I find my AIN?** Your AIN, also known as your "Humana Associate ID," can be found on your payslip or timesheet at <u>https://hss.humana.com/formsloginsl.asp</u>.

**Q. What if I get an error when I enter my AIN?** *If you receive an error message when you enter your AIN, it is likely one of the following scenarios:* 

- 1. You have already registered for the event. The error message indicates the system will not allow you to register twice.
- 2. You do not have a HumanaFit account. Create a HumanaFit account (not with your HSS username and password) and then you can join the event.
- 3. You are a new hire and not yet in the system. AINs are uploaded on Fridays. Try to register for the event on a Monday and it should work.
- 4. You are a contractor and are ineligible to participate in this event.

If none of the above offers a solution, email <u>100DayDash@humana.com</u>

**Q.** I am a HumanaFit member but had to order a new pedometer. Do I need to set up a new HumanaFit account to participate? No. If you have an existing HumanaFit account and order a new pedometer, please <u>do not</u> create a new HumanaFit account. Click on the "Manage Pedometer" button in the "Pedometers" box on the HumanaFit home page.

**Q. Where can I get more information about this event?** Join the official "100 Day Dash" group on Buzz at <u>https://buzz.humana.com/groups/\_100daydash</u> or visit the Dash website at <u>http://www.humanafit.com/challenges/100daydash/</u>.

**Q.** Do I have to be a HumanaFit member to participate in this event? Yes. Creating an account is free and easy.

**Q.** Do I have to be a HumanaVitality member to participate in this event? No. Although it is not required, prizes for the Dash include Vitality Points<sup>™</sup> and Vitality Bucks<sup>®</sup>.

**Q.** Do I have to take the Health Assessment? No. You would only need to take the HumanaVitality Health Assessment if you do not already have a pedometer and are planning to order your pedometer through the Vitality Mall.

Q. I do not want to join a team. Can I participate in this event as an individual? Yes.

**Q. Last year I signed up and received motivational text messages. Is that feature available again?** *No, instead of weekly text messages we will be posting motivational stories and encouragement throughout the competition on HOWIE and in the 100 Day Dash Buzz group at <u>https://buzz.humana.com/groups/ 100daydash</u>.* 

**Q**, **I** have a personal success story and/or pictures that I would like to share. Who do I contact? *Contact the 100 Day Dash team at <u>100DayDash@humana.com</u> or share on our Buzz Group at <u>https://buzz.humana.com/groups/ 100daydash</u>.* 

**Q. I accepted a Team Request/Invitation in HumanaFit. Does that mean I am automatically registered for the Dash?** *No. You must personally register prior to the deadline in order to participate.* 

**Q. What is the process for ranking teams and individuals?** *Team and individuals are ranked based on their average number of steps per day throughout the 100 days.* 

**Q.** Is there a limit on the number of steps I can walk/run each day during the event? Steps will be capped at 30,000 steps per day on the leaderboards for the Dash. However, there is no limit to the daily number of steps in regards to HumanaFit and/or HumanaVitality.

**Q. How often is the leaderboard updated?** *The leaderboard is constantly updated in real-time.* 

#### PEDOMETER FAQS

**Q. What pedometers/devices are eligible for the Dash?** *Humana g1/g2 pedometers or any Fitbit.* 

**Q. What is GearSync?** *GearSync is a computer application that allows your Humana Gear Pedometer to send data to HumanaFit and HumanaVitality. It's free to download and will automatically run when you turn your computer on.* 

**Q. I already have GearSync. Do I really need to download it again?** *Maybe. You'll need the most up-to-date software to connect your pedometer to the website. Upgrading is easy. Just plug your Humana Gear Pedometer into your computer and it will automatically send you to the upgrade page if not already upgraded. If this does not occur, visit <u>www.humanafit.com</u> and log into your account. Click "My Home" in the top navigation menu; select "Register." The Registration Tool will check your version and prompt you to upgrade.* 

**Q. Can I use the pedometer I already have?** *Yes, if you have a pedometer from last year's event or another compatible pedometer you will not need to purchase a new device for this event.* 

**Q. I plugged in the pedometer after I downloaded GearSync but nothing happens. What should I do?** *Try disconnecting your pedometer from the USB port and plugging it back in. If you still have trouble, make sure the cord is connected to both the computer and the pedometer. Check that the plastic battery tab is removed and the pedometer's LCD display is working. Finally, try a different USB port on your computer. If you continue to have trouble contact <u>pedometer-support@humana.com</u> or call 1.888.461.7782.* 

**Q. What if my pedometer becomes lost or broken during the event?** *If your pedometer becomes lost or broken during the event you will need to purchase a new device through the Vitality Mall or outside vendor. Humana is not responsible for any steps not uploaded prior to the misplacement or breakage of your pedometer.* 

**Q.** I ordered a new pedometer from the Vitality Mall and it has not arrived. Who should I contact? *Contact pedometer-*<u>support@humana.com</u> or call 1.888.461.7782.

**Q. My pedometer has stopped counting steps. Why?** It's important to regularly upload the data from your pedometer to the website. If you don't regularly upload your steps, the pedometer memory will become too full and stop recording. If you notice that the LCD display has stopped counting your steps, it's a warning that the memory is nearly full and you should upload the current data as soon as possible.

**Q. I just received my new pedometer. What do I do now?** *First make sure you have a HumanaFit account set up and synced with your HumanaVitality account. To sync your accounts:* 

Register your pedometer with HumanaFit:

- 1. Visit <u>www.humanafit.com</u> and log into your account.
- 2. Click "My Home" in the top navigation menu; select "Register."
- 3. Follow the steps to register your Pedometer.

Connect your HumanaFit account with your HumanaVitality account

- 1. Log into your MyHumana member portal.
- 2. Click the HumanaVitality tab.
- 3. Scroll down and click the "View My Dashboard" button.
- 4. Go to Get Healthy > Fitness & Exercise > Fitness Devices.
- 5. Go to "Sync Your Device." There should be a success message after completion.

Please note: You may see a Security Warning window. HumanaFit is a trusted site. Click "Yes."

**Q. How do I upload my steps?** Plug in your USB drive and your Humana pedometer (if you have the g2 pedometer the USB plug flips out from the device). A green and blue box will appear; click "OK" to close the window; importing is complete. If you have a Fitbit, attach the Fitbit to the docking station. Then click on the "Universal Device Upload" located on the right-hand side of the HumanaFit homepage, and then click the "Fitbit upload" button.

You may notice a browser window that appears from Humana Gear. This is **<u>not</u>** where you log workouts.

Now that we've uploaded steps, let's add them to your HumanaFit calendar. Visit <u>www.humanafit.com</u> and log into your account. Click "My Home > My Workouts" in the top navigation menu so that you can see your workout calendar. Click the "Upload" button and voila, your steps now appear on your calendar.

**Q. What if I see my steps on HumanaFit but not on the Dash website?** *Contact <u>pedometer-support@humana.com</u>; or call 1.888.461.7782.* 

**Q. My pedometer is not working properly. Who do I contact?** *Contact <u>pedometer-support@humana.com</u>; or call 1.888.461.7782.* 

**Q.** Can I upload steps on a computer other than the one I used to register my pedometer? *Yes, provided you have Humana GearSync installed on the computer you are attempting to use.* 

**Q.** How do my steps earn Vitality Points? Be sure you have a HumanaFit account and a HumanaVitality account – and be sure they are synced.

**Q.** My new pedometer did not arrive in time for the event's opening. Can I still get credit for steps accumulated before my device arrived? No. Only steps recorded and uploaded via pedometer, during the event, will be credited to individual and team totals.

#### **TEAMS FAQs**

**Q. How do I join a team?** First of all, you must know the exact team name of the team you wish to join. This can be obtained from the team captain. Also, registration for the Dash is still required prior to the deadline in order to participate.

Log into your HumanaFit account on HumanaFit.com.
 Go to "DISCOVER" in the top navigation and click "Groups."
 Under "SEARCH GROUPS", type the exact name of the team you want to join (note this feature is case- and space-sensitive). Click the "SEARCH" button.
 Locate your desired team and select "Join Group."

You can also join a team by accepting a Team Request/Invitation from the team captain via email from HumanaFit.

**Q. Can I join multiple teams?** Yes. You may join as many teams as you wish. However, you are only eligible for one "team prize" for the duration of the event.

**Q.** Can I join a new team after the registration deadline? *No. Once the registration period ends the formation of teams is final.* 

**Q.** Can I switch teams after the registration deadline? *No. One the registration period ends the formation of teams is final.* 

**Q. Can I be removed from a team(s) after the registration deadline?** Once the registration period ends, associates may only be removed from the event for the following reasons: illness, injury, cheating, or leaving the company. After the registration period ends all requests for removal should be directed to <u>100DayDash@humana.com</u>.

**Q. How do I form a team?** *Please visit the Dash website at <u>http://www.humanafit.com/challenges/100daydash/</u> to download our teams guide from the "Important Links" section.* 

**Q. Can I form multiple teams?** Yes. You may form as many teams as you like; just remember that all teams must have at least four (4), but no more than ten (10), members and all teams must be officially formed and registered before the deadline.

**Q.** I am a team captain and one of my team members became ill, injured, or left the company during the event. How do I remove them from our team roster? After the registration period has expired, any requests for removal should be submitted to <u>100DayDash@humana.com</u>.

**Q. I am a team captain. Can I remove one of our team members for non-participation?** *No. Team members can only be removed because of illness, injury, cheating, or leaving the company. Direct any questions to* <u>100DayDash@humana.com</u>.

**Q. How many associates are required to form a team?** *Teams must have at least four (4) members in order to be eligible for team prizes.* 

**Q.** Is there a limit to the number of team members? *Teams can have no more than ten (10) members in order to be eligible for team prizes.* 

**Q.** How can a team with four (4) members compete against a team with ten (10) members? Since teams are ranked based on "average steps per participant" and not total steps, smaller teams are at no distinct advantage against larger ones.

**Q. I would like to join a team of associates from another city. Is that allowed?** *Yes, as long as you have been invited to join that particular team.* 

#### **PRIZES FAQs**

**Q. How do I win prizes?** By participating in the Dash and actively uploading your steps, you can earn HumanaVitality points and win great prizes in any of the following ways:

- 1. Earn Vitality points for total steps taken by the end of the Dash. Any associate reaching level 3 and logging 1 million steps during the Dash will receive 500 Vitality Points.
  - Level 1: 500,000 Steps ... (250 points)
  - Level 2: 750,000 Steps... (350 points)
  - Level 3: 1,000,000 Steps... (500 points)
- 2. Members of the top five teams (as ranked by average daily steps) will win Vitality Bucks to spend in the Vitality Mall. In order to be eligible for team prizes, your team must have between 4 and 10 associates. Individuals can only win a team prize as part of one team.
- 3. All associates can earn 15 Vitality Points for each day they log at least 10,000 steps. Plus, your first 10,00 stepday of each week gets you another 15 Vitality Poins and your fifth day of 10,000 steps in a week earns you an additional 40 Vitality Points.
- 4. Win great prizes from the Vitality Mall by joining the 100 Day Dash Buzz group and participating in our weekly contests and challenges.

Check out the Prizes page on the Dash website for full details. Any questions about prizes can be emailed to <u>100DayDash@humana.com</u>.

**Q. How will I be notified if I win a prize?** You will receive an email notification from <u>100DayDash@humana.com</u>.

**Q. Will I have to pay taxes if I win a prize?** All prizes are considered taxable income and may be taxed at your current tax rate.

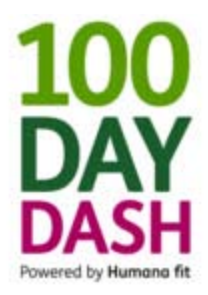

# How to Register for the 100 Day Dash

Updated May 7, 2013

- 1. Visit <u>www.HumanaFit.com</u> and log into your HumanaFit account. If you do not have a HumanaFit account, you will have to create one. Check out our "Creating a HumanaFit account" guide if you need help.
- 2. From your HumanaFit homepage, click the "Join the 100 Day Dash" graphic on the right side of the pageor you can visit <u>www.HumanaFit.com/challenges/100daydash.</u>
- 3. Once on the 100 Day Dash homepage, click the orange "Join This Challenge" button or "Join Challenge" link in the navigation.

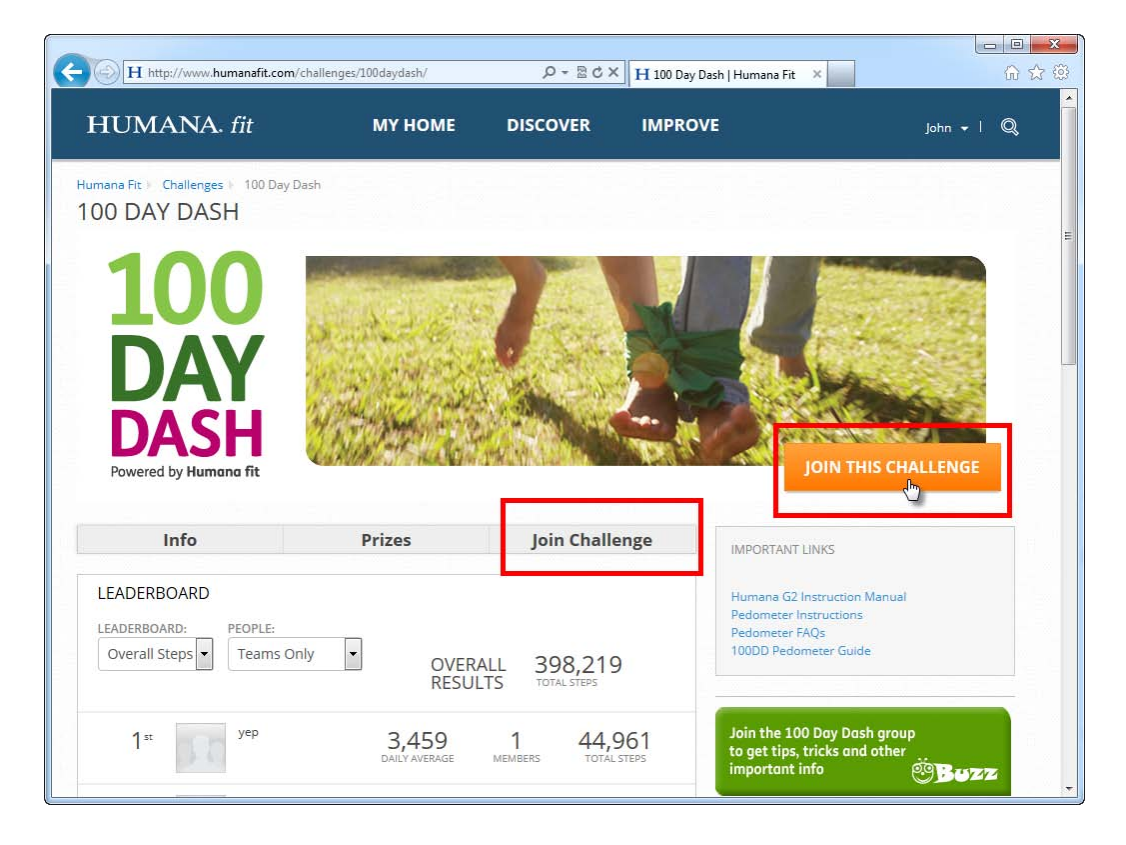

4. Enter your AIN or employee ID in the code text box. If you do not know your AIN or employee ID, you can log into HSS and look at your payslip. If you have any questions, please email <u>100DayDash@humana.com</u>.

Click the "Join" button.

| HUMANA fit                                      | MY HOME DISCOVER IMPROVE                              | John + 1 Q |
|-------------------------------------------------|-------------------------------------------------------|------------|
| Humana Fit Challenges 100 Day D<br>100 DAY DASH | Please enter your invite code<br>*Enter Code:<br>9000 |            |
| 100                                             | JOIN<br>*Require                                      |            |
| DAV                                             | Station and Alexandra Station                         |            |

5. You'll be taken back to 100 Day Dash home page and you'll notice that the "Join Challenge" button and links are now gone. You are officially registered and ready to go.

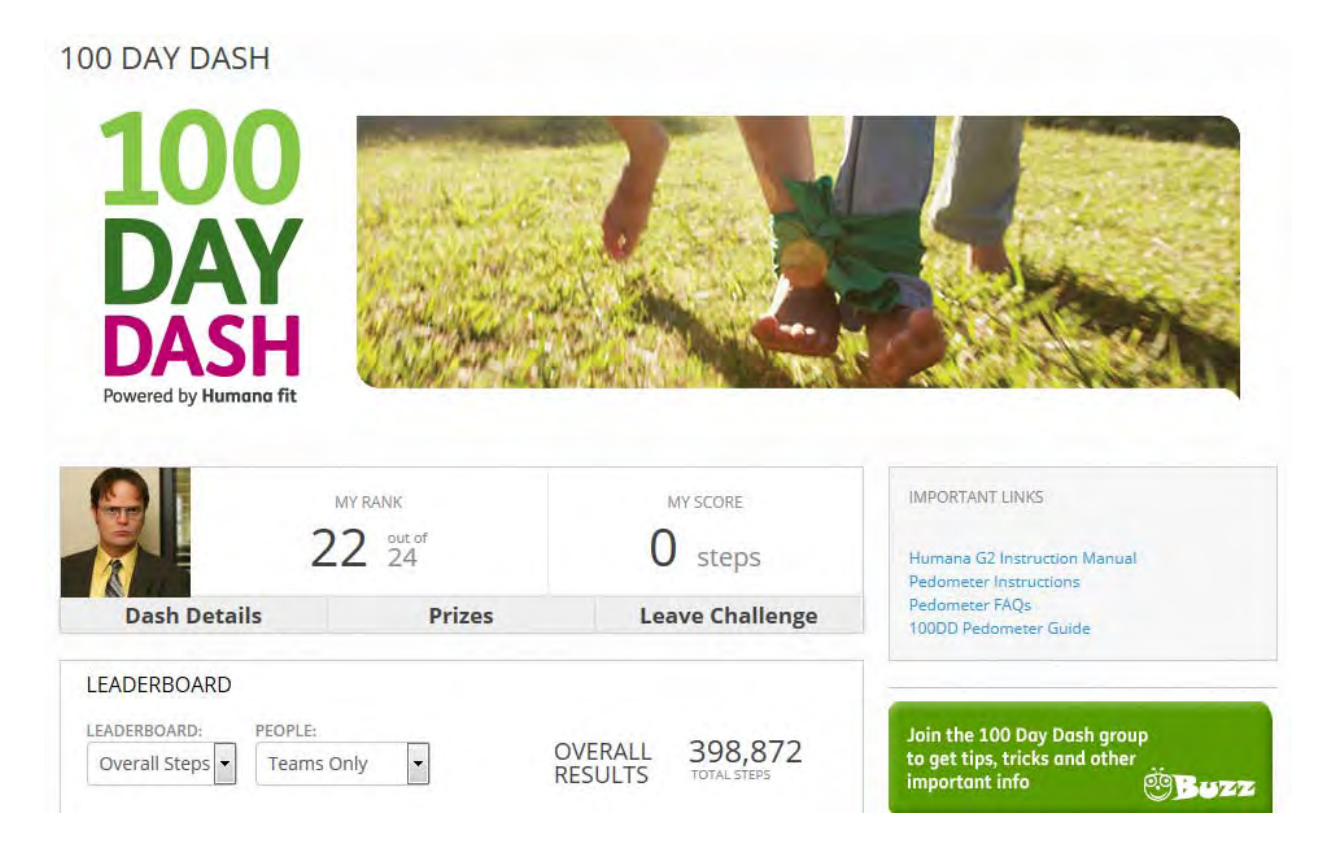

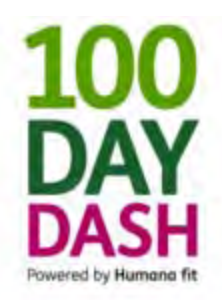

## How to Create a HumanaFit Account

Updated May 7, 2013

You will need a HumanaFit.com account to be able to participate in the 100 Day Dash. This guide is only for associates that do not already have a HumanaFit account. If you already have an account, please do not need to create a new one for the Dash. You can log in <u>here</u>.

- 1. Go to www.humanafit.com
- 2. Click the "Already signed up? Log in." link in the top right corner.

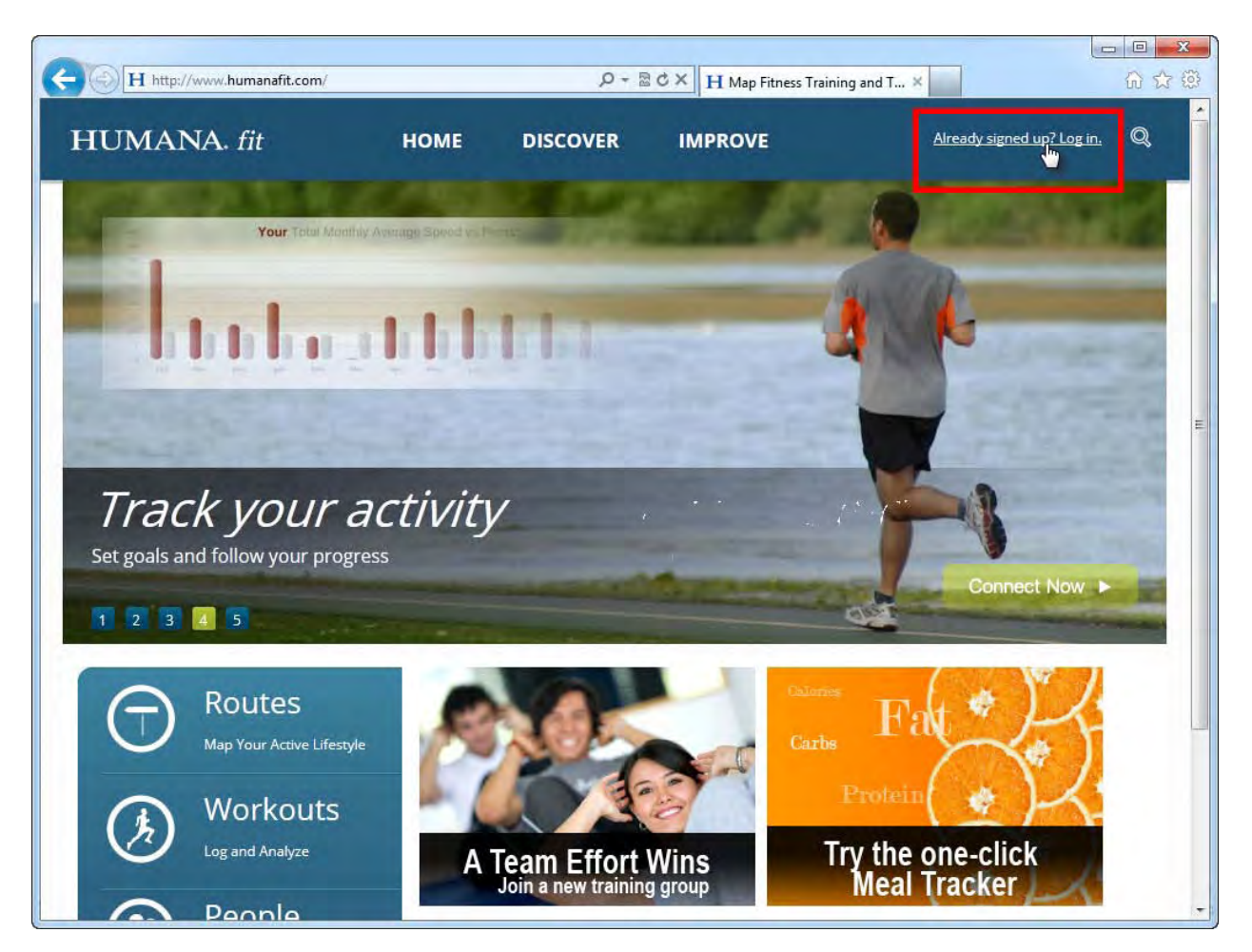

3. Fill in the text fields with the appropriate details.

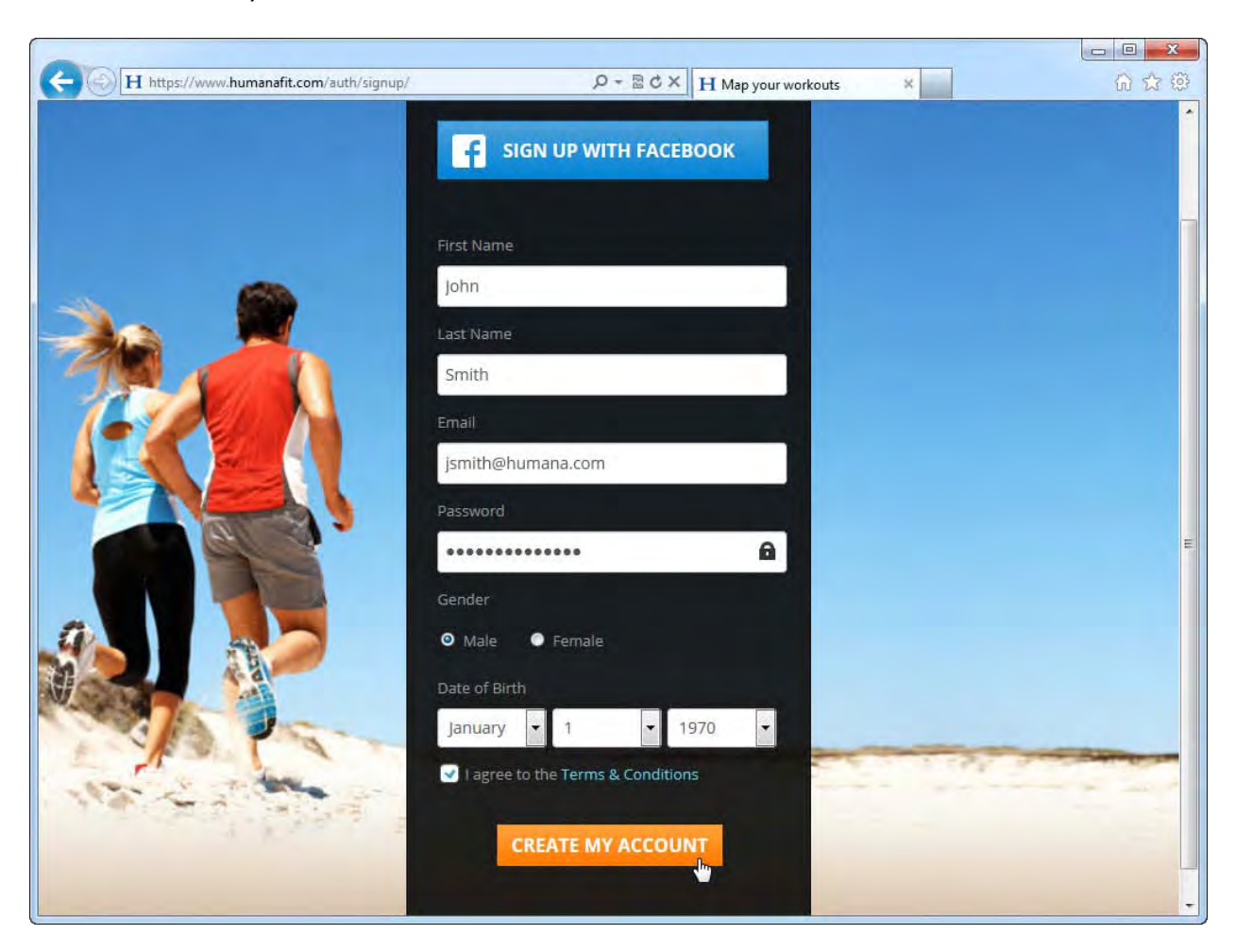

Click the "Create My Account" button at the bottom when finished.

4. You will see a confirmation message that your HumanaFit account was successfully created.

If you choose, you can **upload a photo for your profile** by clicking the "Browse" button, locating the file on your computer, and then clicking the "Save" button. *This photo will be displayed on the leaderboards so pick something you don't mind everyone seeing*.(optional)

If you want to change your **HumanaFit username** (used to log in), you can click on your first name in the top right corner of the screen to display a drop-down menu. Click on settings and change the default HumanaFit username with whatever you want. Click "Save." (optional)

|                                                                                                    | Success! Your account | was created. Nov | v you can <b>persona</b> | lize your profile. | SUPPORT |
|----------------------------------------------------------------------------------------------------|-----------------------|------------------|--------------------------|--------------------|---------|
| Profile Picture         Facebook         Twitter         Location         Display Units         Height & Weight         Activities | Upload a Photo        | Browse           |                          |                    |         |
|                                                                                                    |                       |                  |                          |                    |         |

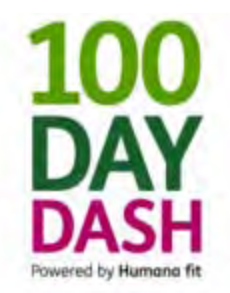

# The Complete Pedometers Guide for the 100 Day Dash

Updated May 7, 2013

This guide covers the following topics (click the links to read more):

- How to Get Your Pedometer
- How to Sync Your Pedometer with Your HumanaFit Account
- How to Connect your HumanaFit Account to Your HumanaVitality Account
- How to Upload Steps to HumanaFit

### **How to Get Your Pedometer**

If you do not own a pedometer, you can get one through the HumanaVitality Mall using Vitality Bucks or a credit card if you do not have enough Vitality Bucks. You can also buy a Fitbit at just about any electronics retailer (i.e. Best Buy).

If you've taken the Vitality Health Assessment and never redeemed any points, you should have enough Vitality Bucks to get a g1.0 pedometer.

Eligible devices are pictured below. Actual price for devices is dependent on your Vitality status.

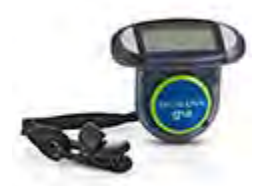

Humana Gear Pedometer g1.0 1,250 Vitality Bucks \$14.99

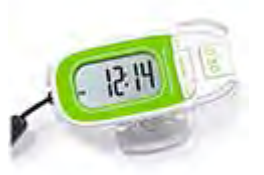

Humana Gear Pedometer g2.0 2,000 Vitality Bucks \$24.95

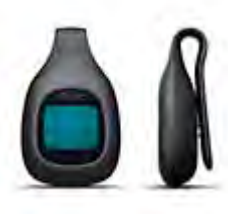

Fitbit Zip 4,055 Vitality Bucks \$59.95

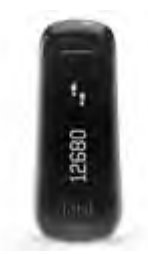

Fitbit One 7,085 Vitality Bucks \$99.95

You can follow the steps below to get your pedometer from the Vitality Mall:

1. Log in to the MyHumana member portal at <u>www.myhumana.com</u>.

2. Click the "View My Dashboard" link in the bottom left corner of your screen (highlighted below).

|                                                                                     | O MyBur                                                                                                | nana Home I 🍰 My Profile I 🖾 I                                                      | Wy Messages   P Help Lon out )                                                   |
|-------------------------------------------------------------------------------------|----------------------------------------------------------------------------------------------------|-------------------------------------------------------------------------------------|----------------------------------------------------------------------------------|
| MyHumana<br>This is a Secure Site                                                   | Welci<br>May 1, 2                                                                                      | ome,                                                                                | beta Q Search >                                                                  |
| MyHumana » N                                                                        | Ay Plans & Coverage Doctors                                                                            | & Rx My Claims & Spending                                                           | HumanaVitality                                                                   |
| Account Summary * account Accounts * account Accounts These accounts These accounts | Information a<br>MyHumana Mobile has a m<br>Access personalized health<br>check your claims, find a pr | t your fingertip<br>ew look!<br>information.<br>ovider, and more!                   |                                                                                  |
| HIMANA                                                                              | Quick Access to the i                                                                                  | information you need f                                                              | ast                                                                              |
| T My Status                                                                         | Claims<br>Information                                                                                  | Doctors<br>& Rx Tools                                                               | Plan<br>Information                                                              |
| Bronze<br>5125 Vitality Bucks                                                       | Review medical, dental, Rx<br>claim details year-to-date<br>spending, and more                         | Get details about doctors<br>and hospitals, healthcare<br>services, drugs, and more | Find benefit details, order<br>an ID card, view your<br>effective date, and more |
| Recommended                                                                         | Looking for this?                                                                                      | Provider Search                                                                     | Let us help you                                                                  |
| * HumanaVitality <sup>800</sup>                                                     | Enrollment Center                                                                                      | Physicians / Specialists                                                            | * Contact Us                                                                     |

3. Click on the "Get Rewarded" menu option and then choose "Mall" from the drop-down.

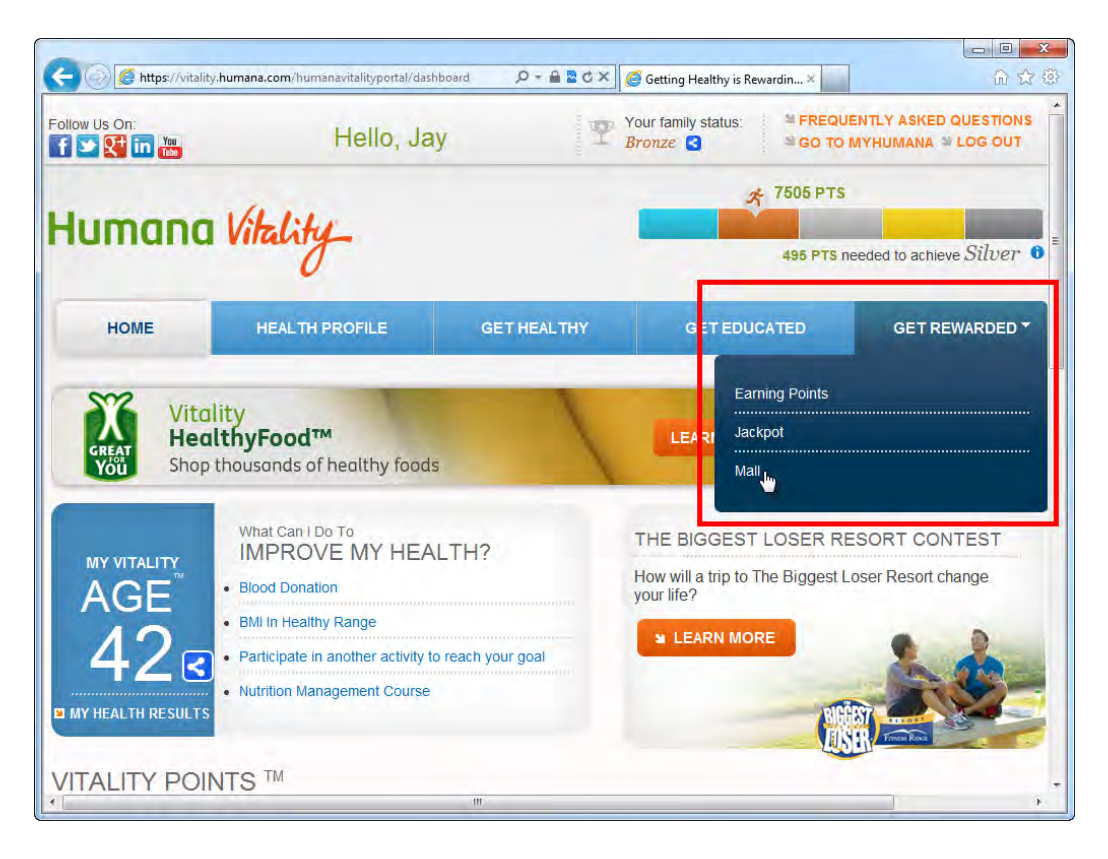

- 4. You should your Vitality Bucks balance on the left side of the screen along with your Vitality Status. You'll need a minimum of 1,250 Vitality Bucks to get a pedometer. You can choose whether or not you plan to purchase using your Vitality Bucks, Vitality Bucks & Money, or Money, by clicking the checkboxes in the middle of the screen.
- 5. Click on either the "Fitbit" or "Pedometers" tile depending on which device you'd like to get. Then choose whether you want to use Vitality Bucks or Money (to pay with a credit card).

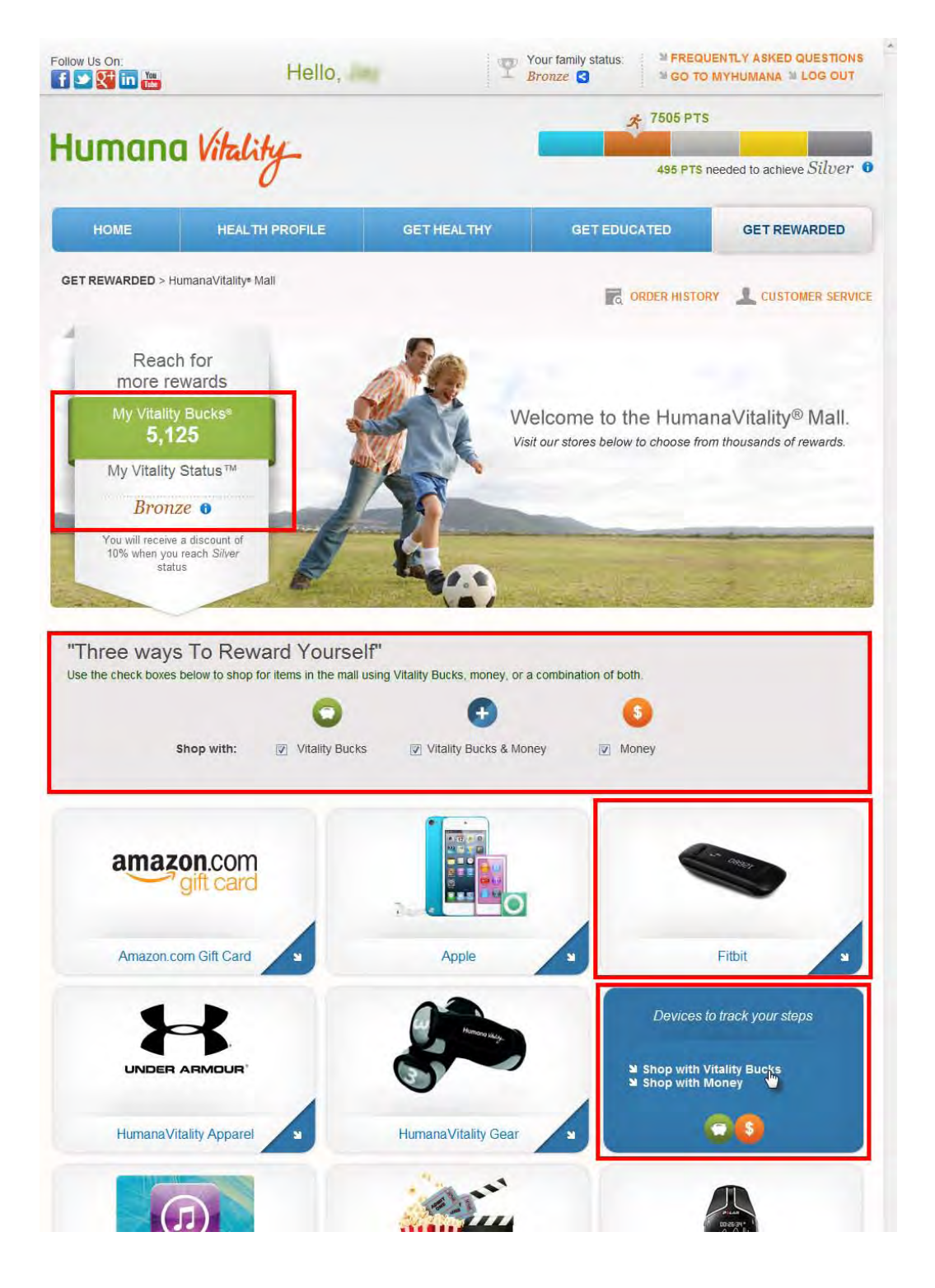

6. Click the "Add to Shopping Cart" button to add the pedometer to your shopping cart.

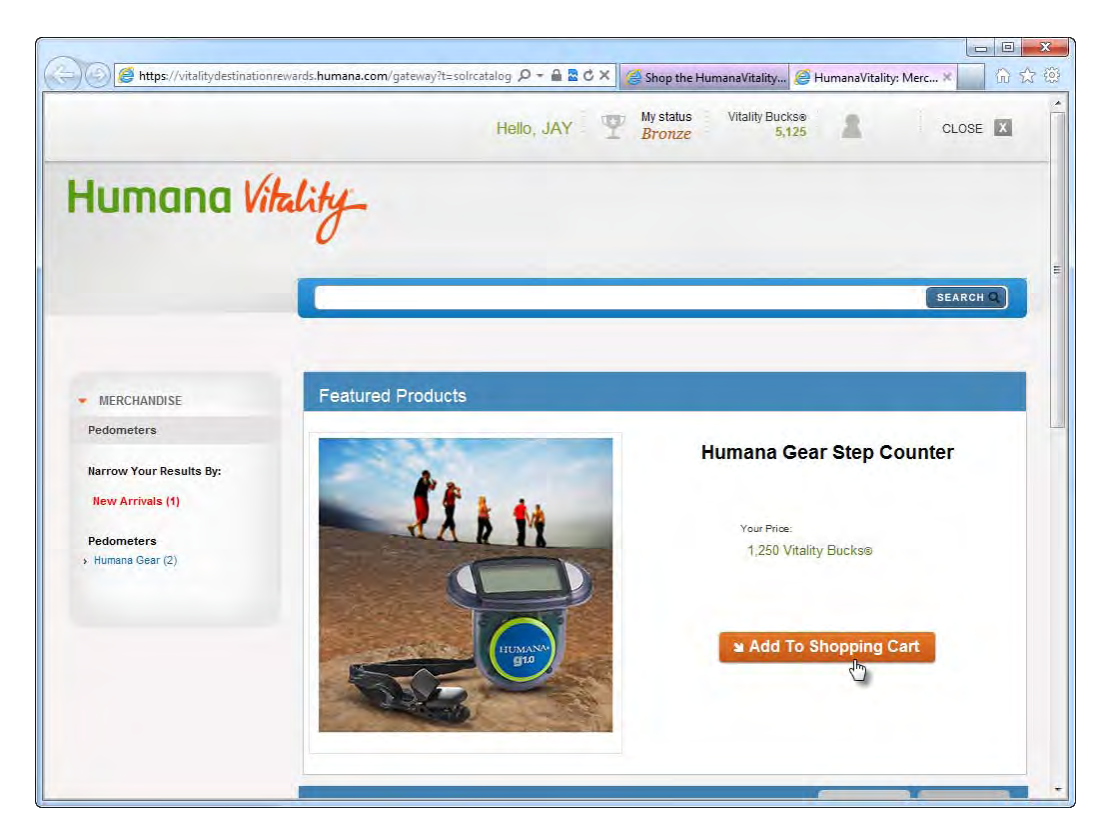

7. Click the "Proceed to Checkout" button

| https://vitalitydestinationrewards.humana.com/g | nateway?t=shopping& 🔎 👻 🖴 🕏 C 🗙 🧔 Shop the Hun | nanaVitality 🥖 HumanaVitality: Shop 🗴 🎧 🖒 |
|-------------------------------------------------|------------------------------------------------|-------------------------------------------|
|                                                 | Hello, JAY T My status                         | Vitality Buckse 5,125                     |
| Iumana Vikality                                 |                                                |                                           |
| Shopping Cart                                   | ະ Continue Shopping                            | SEARCH C                                  |
| Product Name                                    | Quantity                                       | Pricing                                   |
| Humana Gear Step Counter<br>Free Shipping       | 1 C update<br>C remove                         | Your Price:<br>1,250 Vitality Bucks®      |
| PRICING DETAILS                                 |                                                |                                           |
|                                                 |                                                | Total Vitality Bucks®: 1,250              |
|                                                 | a Continue Shapping                            | OR Proceed to Checkout                    |

8. Verify that your mailing address is correct. You can click the "Edit Address" button to change where you want the device shipped.

Click the "Review Your Order" button.

|                                | Hello, My status Vitality Buckse<br>Bronze 5,125                                                                |     |
|--------------------------------|----------------------------------------------------------------------------------------------------|-----|
| Humana Vitality_               |                                                                                                    |     |
| Checkout                       | Continue Shopping                                                                                               |     |
| 1. Shipping                    |                                                                                                    |     |
| Ship to this address (Default) |                                                                                                    |     |
| Access<br>The Design Carl      |                                                                                                    |     |
| T. and                         |                                                                                                    |     |
| ≌ Edit<br>Address              |                                                                                                    |     |
| C Ship to new address          |                                                                                                    |     |
|                                | the second second second second second second second second second second second second second second second se | ſŀĸ |

9. Review your information and make sure everything is correct. Scroll to the bottom of the page.

|                                                                                                    |                                                                       | Hello,                           | - T                 | Bronze                   | ality Buckse<br>5,125 | 11 | CLOSE | X |
|----------------------------------------------------------------------------------------------------|-----------------------------------------------------------------------|----------------------------------|---------------------|--------------------------|-----------------------|----|-------|---|
| Human                                                                                                    | 1 Vitality_                                                           |                                  |                     |                          |                       |    |       |   |
| Checkout                                                                                                    | -                                                                     |                                  | _                   |                          |                       |    |       |   |
| SHOOLG                                                                                                    |                                                                       |                                  |                     |                          |                       |    |       |   |
| 2 Review Order                                                                                                    |                                                                       |                                  |                     |                          |                       |    |       |   |
| 2 Review Order                                                                                                    | , below for accuracy. Your order is not                               | complete until you click "Plac   | ce My Order". See s | comething that is incorr | ect                   |    |       |   |
| 2 Review Order<br>Check all the information<br>below? Change your s<br>Shipping Inform                                                                                                    | below for accuracy. Your order is not<br>shipping details<br>nation   | complete until you click "Play   | e My Order". See s  | comething that is incorr | ect                   |    |       |   |
| 2 Review Order<br>Check at the information<br>below? Chance your a<br>Shipping Inform<br>Recipient Name:<br>Address:<br>City:<br>State/Province:<br>Zip/Postal Code:                              | below for accuracy. Your order is not<br>shipping details<br>nation   | .complete until you click "Plan  | e My Order". See s  | comething that is incorr | ect                   |    |       |   |
| 2 Review Order<br>Check all the information<br>below? Change your +<br>Shipping Inform<br>Recipient Name:<br>Address:<br>City:<br>State/Province:<br>Zip/Postal Code:<br>County:<br>Phone Humber: | i below for accuracy. Your order is not<br>shipping details<br>hation | . complete until you click "Plar | te My Order". See g | iomething that is incorr | ect                   |    |       |   |

Enter your email address for confirmation of your order. Click the "Place Your Order" button.

| A complete listing of term                                         | is and conditions can be found under the "Terms and Conditions" section found at Humana.com.                                                                               |
|--------------------------------------------------------------------|----------------------------------------------------------------------------------------------------|
| Questions?<br>Contact us any time at Hu<br>Saturday from 10:00am t | umana Vitality or call 1-866-945-8929 Monday through Friday from 9:00am to 6:30pm Eastern Time and<br>to 3:00pm Eastern Time.                                              |
| We're adding great reden                                           | nption opportunities all the time. Don't miss out! Visit us soon at Humana.com.                                                                                            |
| Thank you and enjoy!                                               |                                                                                                    |
| ☑ I agree to the Reden                                             | Where would you like us to send your email confirmation?         jsmith@humana.com         nption Terms and Conditions including return policies.         Place Your Order |

10. Wait patiently for your new pedometer to arrive.

## How to Sync Your Pedometer with Your HumanaFit Account

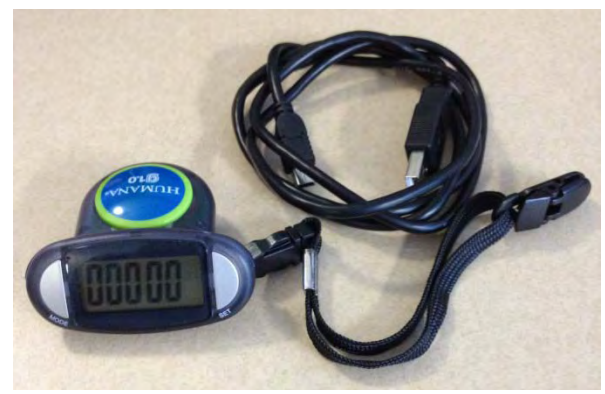

Humana g1.0 Pedometer

The following instructions work for both the g1.0 and g2.0 pedometers.

- 1. Log in to your HumanaFit account
- 2. On the right side of the page, you will see the following box:

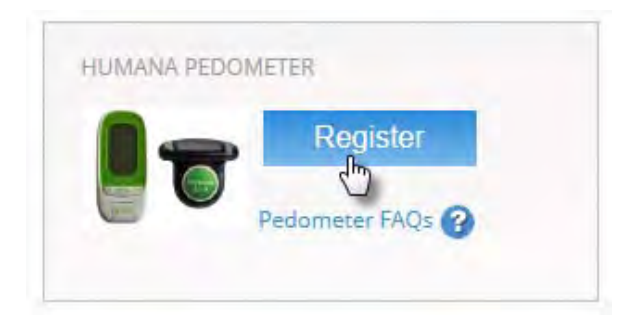

Click the "Register" button

- 3. The "Register Your Humana Gear Pedometer" dialog box will appear. If you haven't already downloaded the GearSync software (this is how your steps are uploaded to HumanaFit), click the "Download" button. (This sequence is grayed out in the screen shot below).
- 4. Follow the directions on screen and then connect the USB cable to your computer.

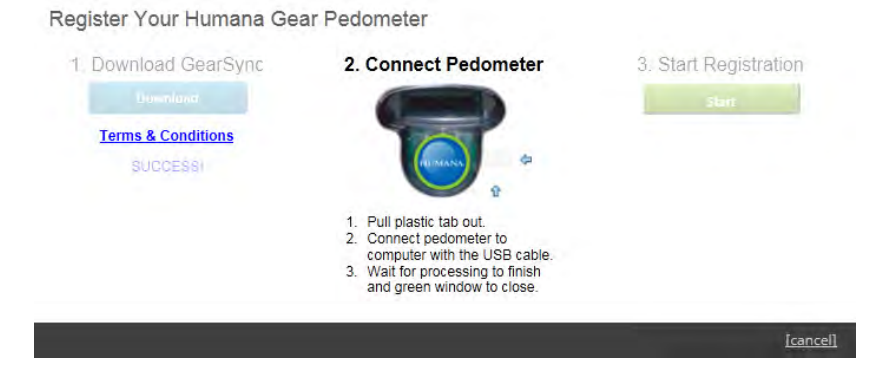

#### 5. Click the green "Start" button.

registration process.

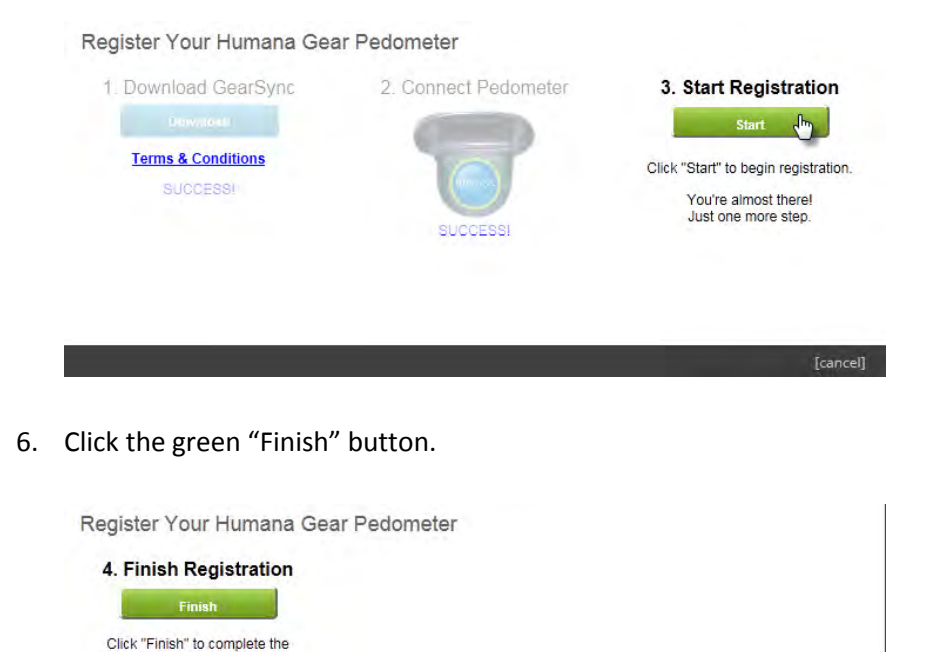

7. A success message should popup letting you know that your device is registered and ready to use.

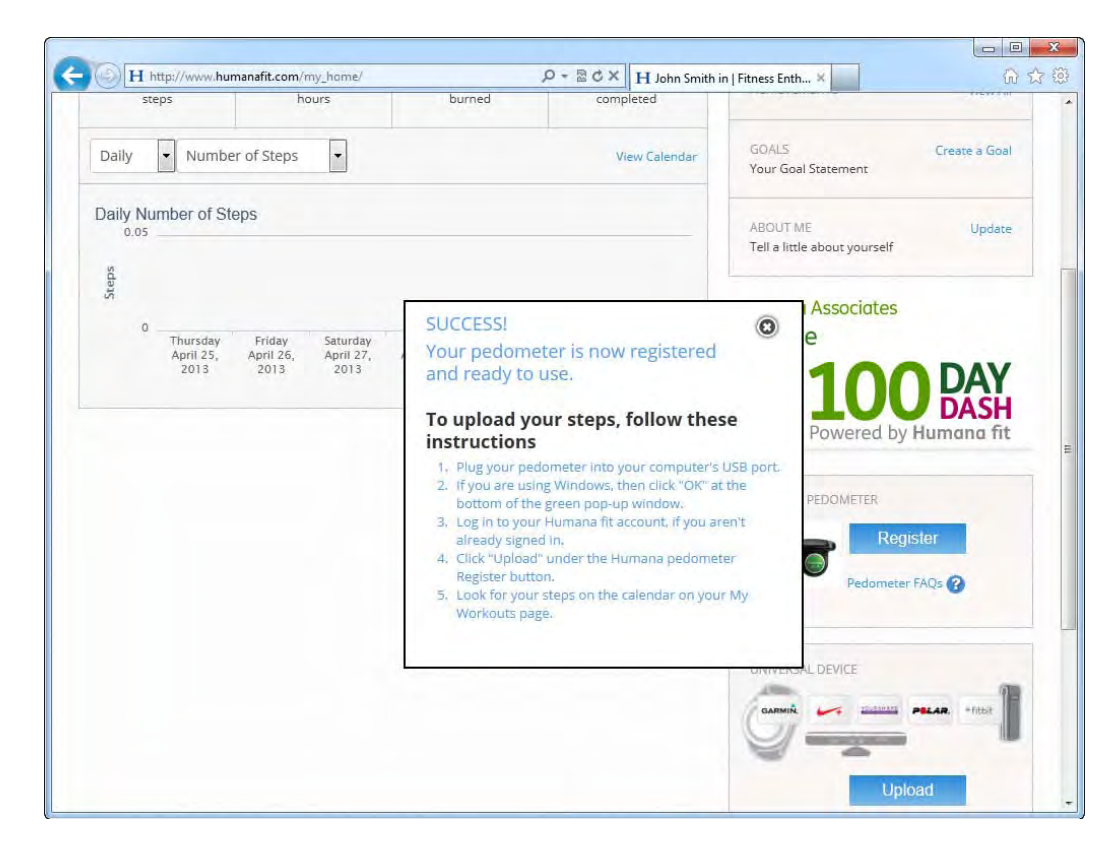

8. After closing the "Success" confirmation window, you should now see the following box on the right side of the HumanaFit screen. The box now includes an "Upload" button for uploading your steps and a "Manage My Pedometer" button.

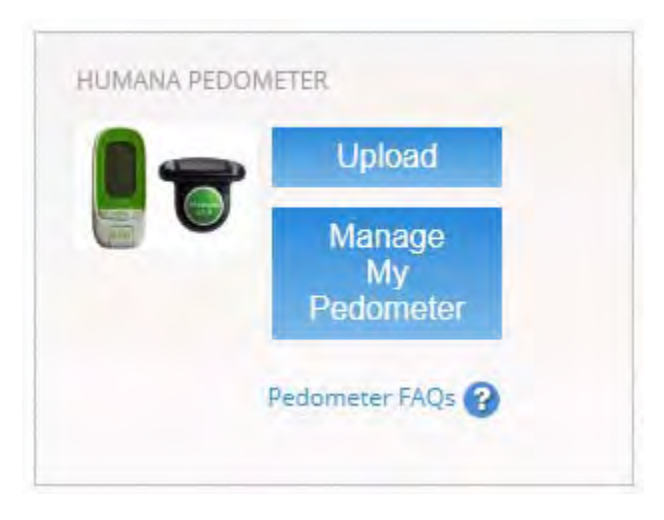

## How to Connect your HumanaFit Account to Your HumanaVitality Account

If you would like to earn Vitality Points for logging steps during the Dash, you'll have to connect your HumanaFit account to your HumanaVitality account. Follow the instructions below.

- 1. Log in to the MyHumana member portal at <u>www.myhumana.com.</u>
- 2. Click the "View My Dashboard" link in the bottom left corner of your screen (highlighted below).

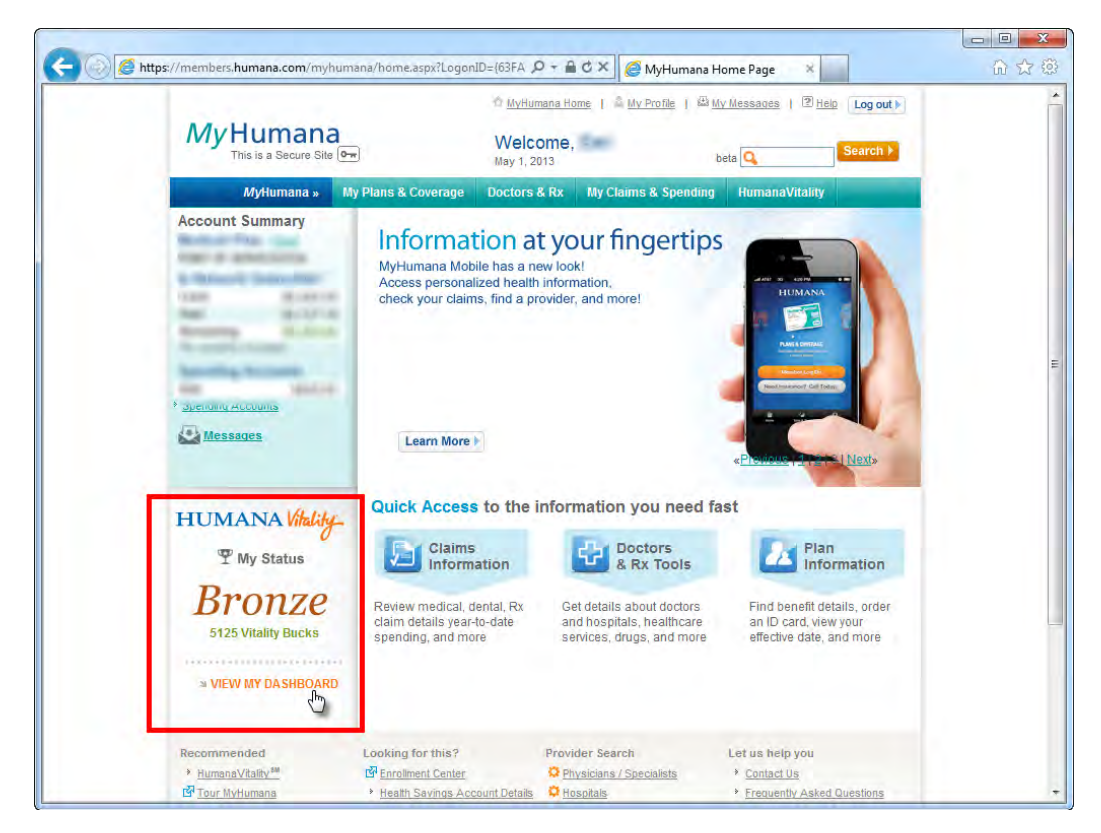

3. Click on "Get Healthy" in the navigation and choose "Fitness & Exercise" from the drop-down.

| Humana           | Vitality_      |                   | 495 PTS            | needed to achieve Silver |
|------------------|----------------|-------------------|--------------------|--------------------------|
| HOME             | HEALTH PROFILE | GET HEALTHY *     | GET EDUCATED       | GET REWARDED             |
| Program Overview | v              | itality Check®    | Vitality Kids      |                          |
| Healthy Living   | E              | itness & Exercise | Vitality HealthyFo | od™                      |
| 1.000            | ,              |                   |                    | 144                      |

4. Click on "Fitness Devices."

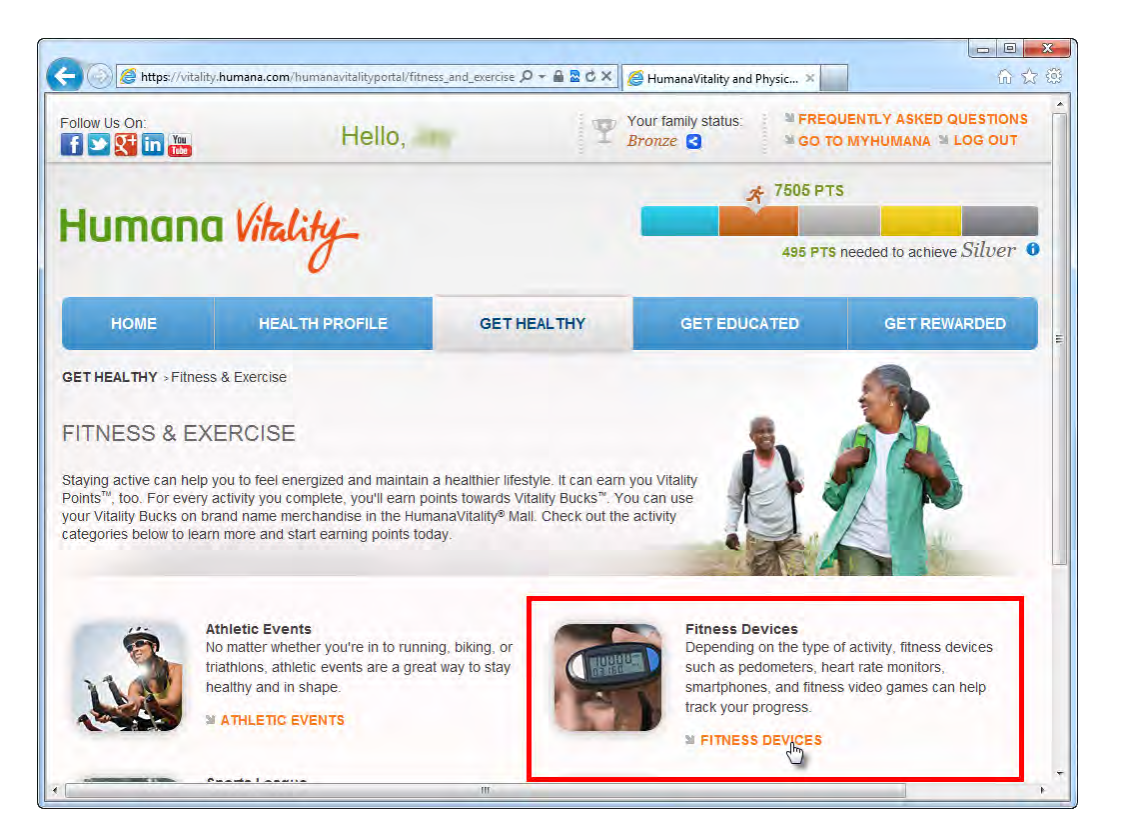

- 5. Enter your HumanaFit information below the "Connect Your Account" section.
- 6. You'll see a "You've Successfully Registered Your Account" message after entering your HumanaFit credentials.

## How to Upload Steps from Your Pedometer

Your steps are uploaded into HumanaFit and then automatically synced with the 100 Day Dash leaderboards.

- 1. Plug your g1.0 or g2.0 into your computer.
- 2. The following dialog box should automatically pop up.

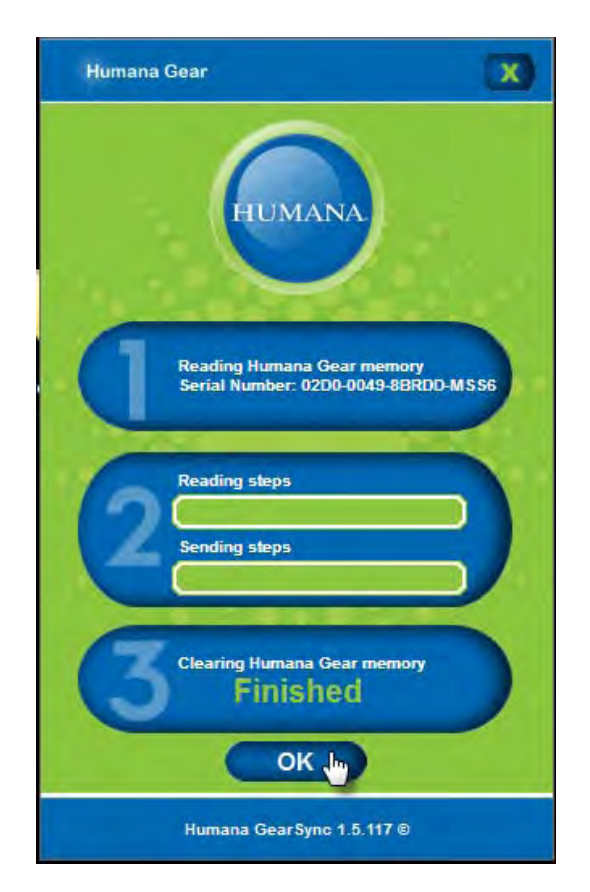

If the downloading dialog box doesn't appear, you can click the "Upload" button in the "Humana Pedometer" box (see below) on the right side of the HumanaFit page.

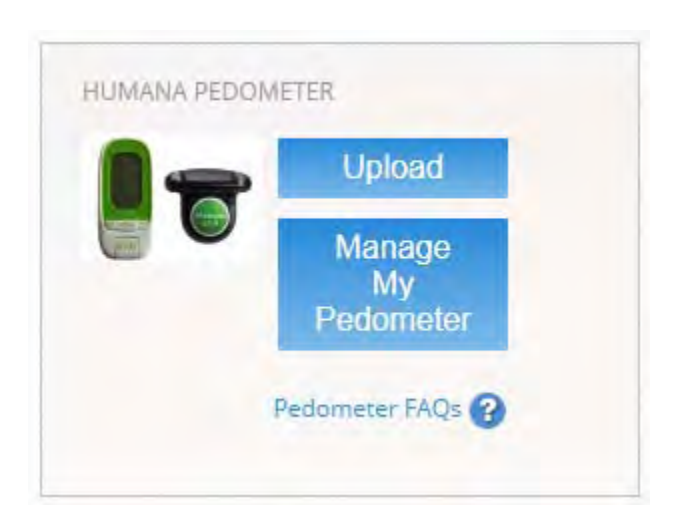

- 3. After your steps are finished uploading, you should see two things:
  - The number of steps you've walked should be displayed within each day. In the example below, I walked 53 steps on Wednesday, 5/1
  - A message at the bottom of the screen confirming how many workouts (days) were uploaded

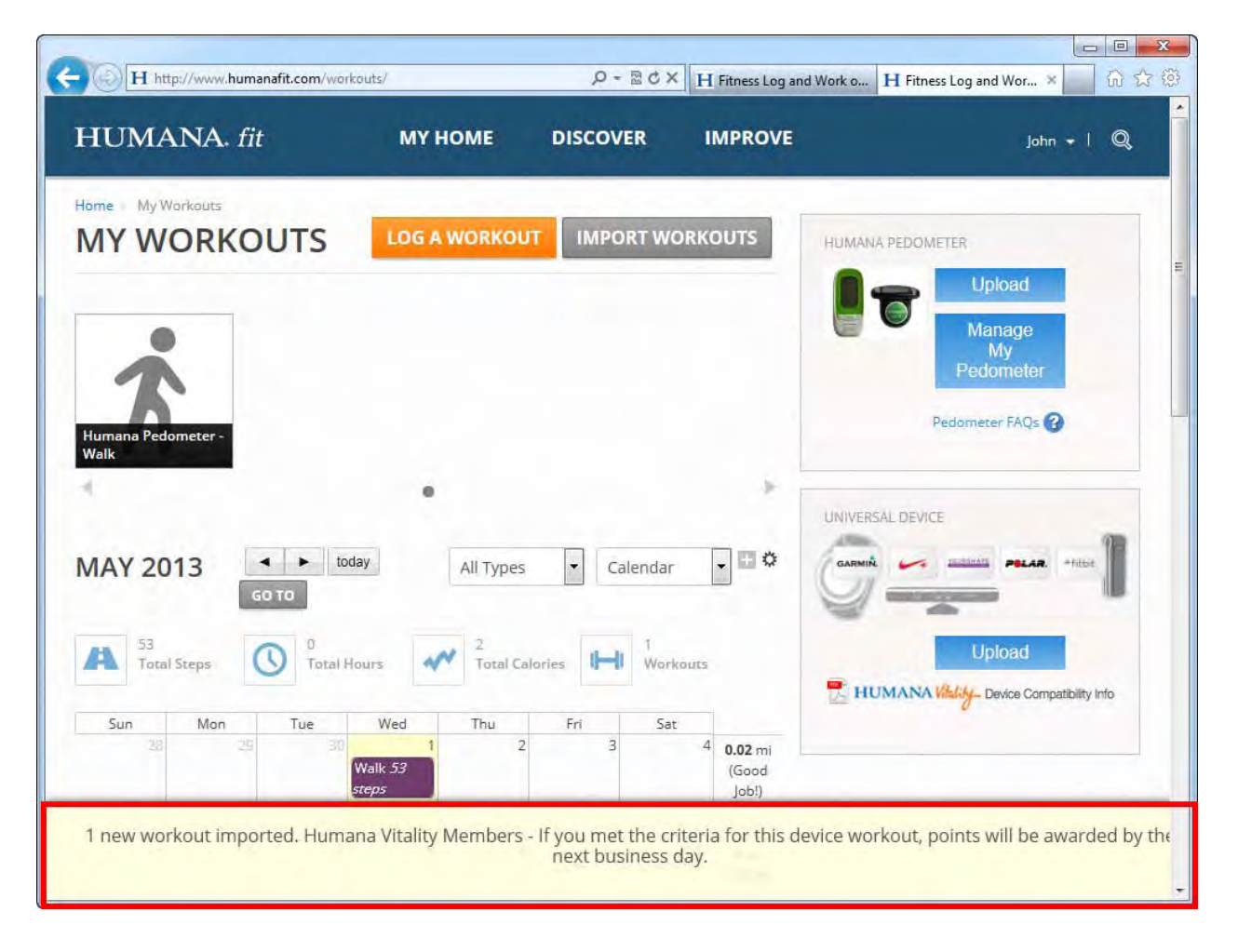

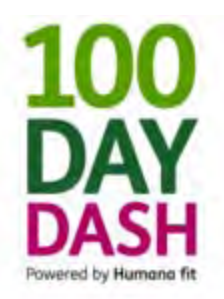

# The Complete Guide to 100 Day Dash Teams

Updated May 7, 2013

First of all, you might have noticed that the HumanaFit website says "Groups" in some places and "Teams" in other places. Don't worry. They mean the same thing.

This guide covers the following topics (click the links to learn more):

- How to Create a Team
- How to Join a Team from an Email Invitation
- How to Search for and Join a Team

## How to Create a Team

1. Go to HumanaFit.com and log into your account.

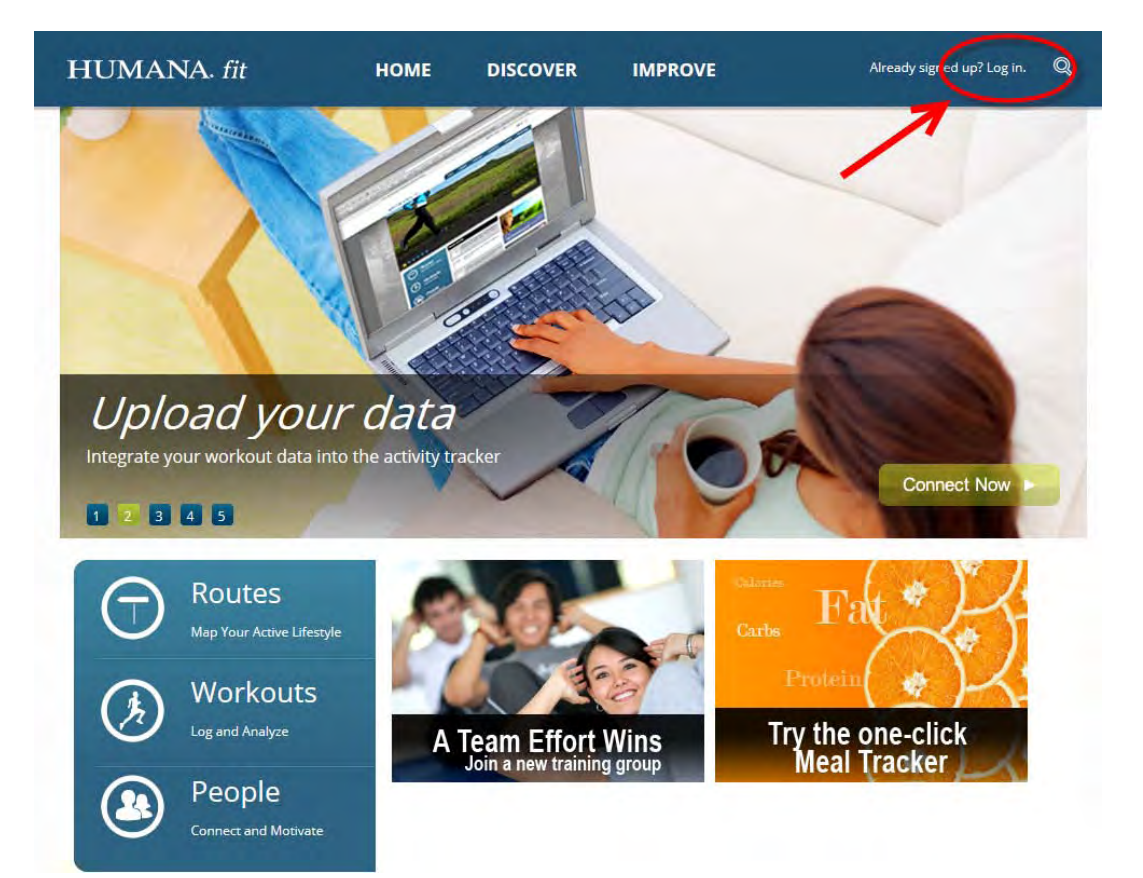

2. Click the "100 Day Dash" banner to reach 100 Day Dash website.

| CREATE RO                                 |                                                     |                                                   | 🝏 LOG FOOD                                                                      | D 🗐                                  | ADD TO JOURNAL                   |
|-------------------------------------------|-----------------------------------------------------|---------------------------------------------------|---------------------------------------------------------------------------------|--------------------------------------|----------------------------------|
| ITNESS SU                                 | JMMARY                                              |                                                   |                                                                                 | United                               | d States                         |
| DISTANCE                                  | DURATION                                            | CALORIES                                          | WORKOUTS                                                                        | Edit Profile                         | Find Friends                     |
| 8,770<br>steps                            | 01:30                                               | 378<br>burned                                     | 2<br>completed                                                                  | ACHIEVEMENTS                         | View A                           |
| Daily 🔹 Numbe                             | er of Steps 🔹                                       |                                                   | View Calendar                                                                   | GOALS<br>Your Goal Statement         | Create a Goa                     |
| Daily Number of St                        | leps                                                |                                                   |                                                                                 | ABOUT ME<br>Tell a little about your | Updat                            |
| 10                                        |                                                     |                                                   |                                                                                 |                                      |                                  |
| 0k<br>0k<br>Thursday<br>April 25,<br>2013 | Friday Saturday<br>April 26, April 27,<br>2013 2013 | Sunday Monday<br>April 28, April 29,<br>2013 2013 | Tuesday Wednesday<br>April 30, May 1,<br>2013 2013                              | <b>Humana</b><br>Join the            | Associates                       |
| Sk<br>Ok<br>Thursday<br>April 25,<br>2013 | Friday<br>April 26,<br>2013 April 27,<br>2013       | Sunday Monday<br>April 28, April 29,<br>2013 2013 | Tuesday Wednesday<br>April 30, May 1,<br>2013 2013<br>Lifetime Stats   View All | Humana<br>Join the                   | Associates<br>100<br>DAY<br>DASH |

3. Click "Discover" in the HumanaFit navigation bar across the top and then click on "Groups."

| HUMANA. fit                       | МҮ НОМЕ               | DISCOVER       | IMPROVE       | Joey 🕶   🔍                                                                                                    |
|-----------------------------------|-----------------------|----------------|---------------|----------------------------------------------------------------------------------------------------|
| Humana Fit Challenges 100 Day Das | sh                    | FIND YOUR CITY |               |                                                                                                    |
| 100 DAY DASH                      |                       | CREATE ROUTE   |               |                                                                                                    |
| 100                               | and the second states | FIND ROUTES    |               | and the second second se |
| TOO                               | With Streets          | ROUTE GENIUS   |               | Service Street                                                                                                    |
| DAV                               | A THINK SHE           | COURSES        |               |                                                                                                    |
| DAT                               | and Mary              | GROUPS         |               | Phone and                                                                                                    |
| DASH                              | 4 1 1 AME 1 1 2       | EVENTS         |               | A sales                                                                                                    |
| Powered by Humana fit             | La Althour Real Line  | MEMBERS        |               | Charter all                                                                                                    |
|                                   |                       |                |               |                                                                                                    |
| MY                                | RANK                  | MY SCORE       | IMPORTANT LI  | IKS                                                                                                    |
| 5                                 | out of                | 20 766         | Humana G2 Ins | truction Manual                                                                                                    |

4. Click the orange "Create a Group" button.

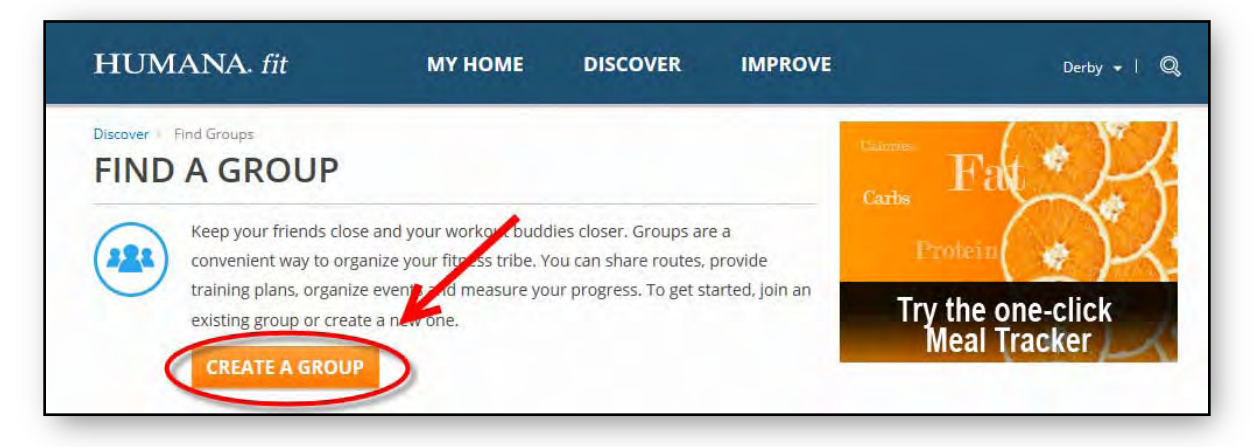

5. Fill in your team's name, slogan/motto and your contact info (and whether or not you want your contact info public).

Make sure "Group Privacy" is set to "Public" so that other associates can find your Group (team). You can still require that other associates use a code (that you create) to join your team.

| When you're finished | l, click the "Create | e Group" button | at the bottom of the page. |
|----------------------|----------------------|-----------------|----------------------------|
|----------------------|----------------------|-----------------|----------------------------|

| Group Info            |                                                                                                    |                                            |
|-----------------------|----------------------------------------------------------------------------------------------------|--------------------------------------------|
| Group Name *          | Mad Dashers                                                                                            |                                            |
| Group Slogan or Motto | Dare Us to Dash                                                                                        |                                            |
| Group Logo            | Browse                                                                                                 |                                            |
| Contact Info          |                                                                                                    |                                            |
|                       |                                                                                                    | Share?                                     |
| *Contact Name         | John Smith                                                                                             |                                            |
| *Contact Email        | jsmith@test.com                                                                                        |                                            |
| Group Details         |                                                                                                    |                                            |
| Privacy & Invitations |                                                                                                    |                                            |
| Group Privacy         | Public 💌                                                                                               |                                            |
|                       | Private Groups will not show up in most sear<br>group page shows less information to non-m<br>privacy. | ches for groups. The<br>embers to maintain |
| Portrict Mombors?     | Yes, need a code to join 👻                                                                             |                                            |
| Restrict Members:     |                                                                                                    |                                            |

6. Invite other associates to join your team by clicking the "Invite" tab.

| IAD DASHE                                           | RS                                                                   | SHARE:                      |    | PREFERENCES          |
|-----------------------------------------------------|----------------------------------------------------------------------|-----------------------------|----|----------------------|
| CONTA                                               | CT: Derby Fan                                                        |                             | -  | # BOOKMARK           |
| EMAIL                                               | Istriun@iest.com                                                     |                             | [  | MANAGE               |
| ROUTES LIVE                                         |                                                                      |                             | 5  | TATS<br>1<br>members |
| Promote your favorite ro<br>Group admins have the a | utes! Bookmark a route and share i<br>bility to feature routes here. | t with the group!           | N  | IEARBY GROUPS        |
| Currently no routes h                               | ave been featured. If you would li                                   | ke to see your favorite rou | te |                      |

You can invite associates to join your team in one of two ways: (1) with their email addressor (2) by choosing existing "friends" from your HumanaFit groups.

After you've finished selecting your HumanaFit friends or filling in email addresses, click the "Send Invitation" button at the bottom.

| ROUTES LIVE EVENTS INVITE                                                         | 1<br>members            |
|-----------------------------------------------------------------------------------|-------------------------|
| Select People By *                                                                | NEARBY GROUPS           |
| Email Address                                                                     | Automated Testing Group |
| © Existing Friends                                                                |                         |
| Inter email addresses (comma separated)                                           | No thanks, Til Walk     |
|                                                                                   | The Wonderful Walkers   |
| Add from address book »                                                           | Werewolf Run            |
| Adri a Desammeed Message<br>Please join our Mad Dasher team for the 100 Day Dash! | *                       |
|                                                                                   | SunShine Steppers 2     |
|                                                                                   | -                       |

7. The last step is entering your newly created team into the 100 Day Dash.

Click the "Manage Teams" tab (pictured below).

Select the team that you would like to register for the Dash.

|                               | Manage Team                      | as                                                                                                    | IMPROVE                                       | jaey + I                                                                                          |
|-------------------------------|----------------------------------|----------------------------------------------------------------------------------------------------|-----------------------------------------------|---------------------------------------------------------------------------------------------------|
| Humana Fit Challenges 1000    | Join a team:<br>Please Select    | -                                                                                                    |                                               |                                                                                                   |
| 100                           | Please Select<br>OneHundred      | oash IOUP                                                                                                    |                                               |                                                                                                   |
| 100                           | Remove a team:                   |                                                                                                    |                                               | 100 B                                                                                             |
| DAV                           | REMOVE SE                        | LECT D GROUP                                                                                                    |                                               | ine see                                                                                           |
| DAY                           | Cancel                           |                                                                                                    |                                               | and the second                                                                                    |
|                               |                                  |                                                                                                    |                                               |                                                                                                   |
| DASH                          | WHI COSTAN                       | THE R. L. LAW & LAW & LA | TPAN AS                                       | No. ASSAL                                                                                         |
| Powered by Humana fit         | Nonconcerna                      | A DEFENSION AND THE REAL PROPERTY OF                                                                                                    | P.1 48                                        |                                                                                                   |
| DASH<br>Powered by Humana fit | MV BANK                          | Marine Marine                                                                                                    | IMPO                                          | RTANT LINKS                                                                                       |
| DASH<br>Powered by Humana fit | MYRANK<br>5 105                  | 39,766                                                                                                    | SLEDS Hum                                     | RTART LIKKS                                                                                       |
| DASH<br>Powered by Humana Fit | MY RANK<br>5 Surcot<br>19        | месоке<br>39,766                                                                                                    | steps Pedo<br>1000                            | RTANT LINKS<br>Ann G2 Instruction Manual<br>meter Instructions<br>meter FADS<br>D Pedometer Guide |
| Powered by Humana fit         | MY RANK<br>5 stof<br>Prizes Leav | Milcore<br>39,766<br>re Challenge Manag                                                                                                    | steps Hum<br>Pedo<br>Dena<br>1000<br>ge Teams | RTANT LINKS<br>snis G2 Instruction Manual<br>Instructions<br>mater FAQs<br>D Pedometer Guide      |

Click the "Join Selected Group" button to finish registration for your team.

8. That's it! Your team is now ready to go. It's important to remember that your team members aren't officially registered on your team until they register themselves by clicking the "Join Challenge" link.

### How to Join a Team from an Email Invitation

1. You will receive an email invite from the team captain (see below).

Click the "Join Group Now" button.

# HUMANA. fit

Hi John,

Jay, an administrator of Jay's Strays, has invited you to join the group.

Use the invitation code '2013' when you join the group!

They wrote: Hey guys, Please join my team. Use "2013" as the invite code. Jay

Join Group Now

Stay fit, The Humana Fit Team

2. You'll be taken to a page like below. Make sure you're logged into HumanaFIt. If you do not have an account, you'll need to create one.

Click the "Join Group" link.

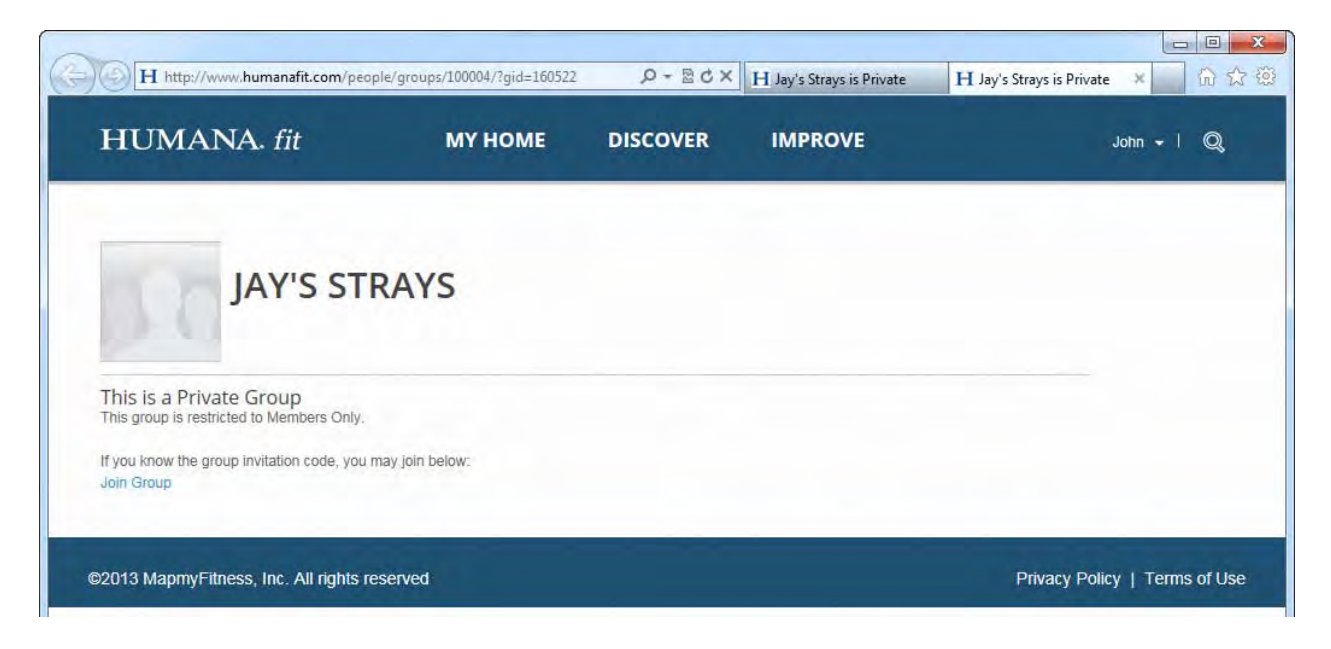

3. Enter the invite code (if provided by the team captain) and then click the "Join Group" button.

| Join Group                                                                  |                                                                                                    | × |
|-----------------------------------------------------------------------------|----------------------------------------------------------------------------------------------------|---|
| This group require<br>If you have the code<br>If you do not have the<br>it. | s an invitation code to join.<br>•, please enter it below.<br>he code, please contact the group owner to request |   |
| 2013                                                                        |                                                                                                    |   |
| JOIN GROUP                                                                  | Cancel                                                                                                    |   |
| JOIN GROUP                                                                  | Cancel                                                                                                    |   |
|                                                                             |                                                                                                    |   |
|                                                                             |                                                                                                    |   |
|                                                                             |                                                                                                    |   |

4. You should be taken to the team's page with a confirmation message at the bottom.

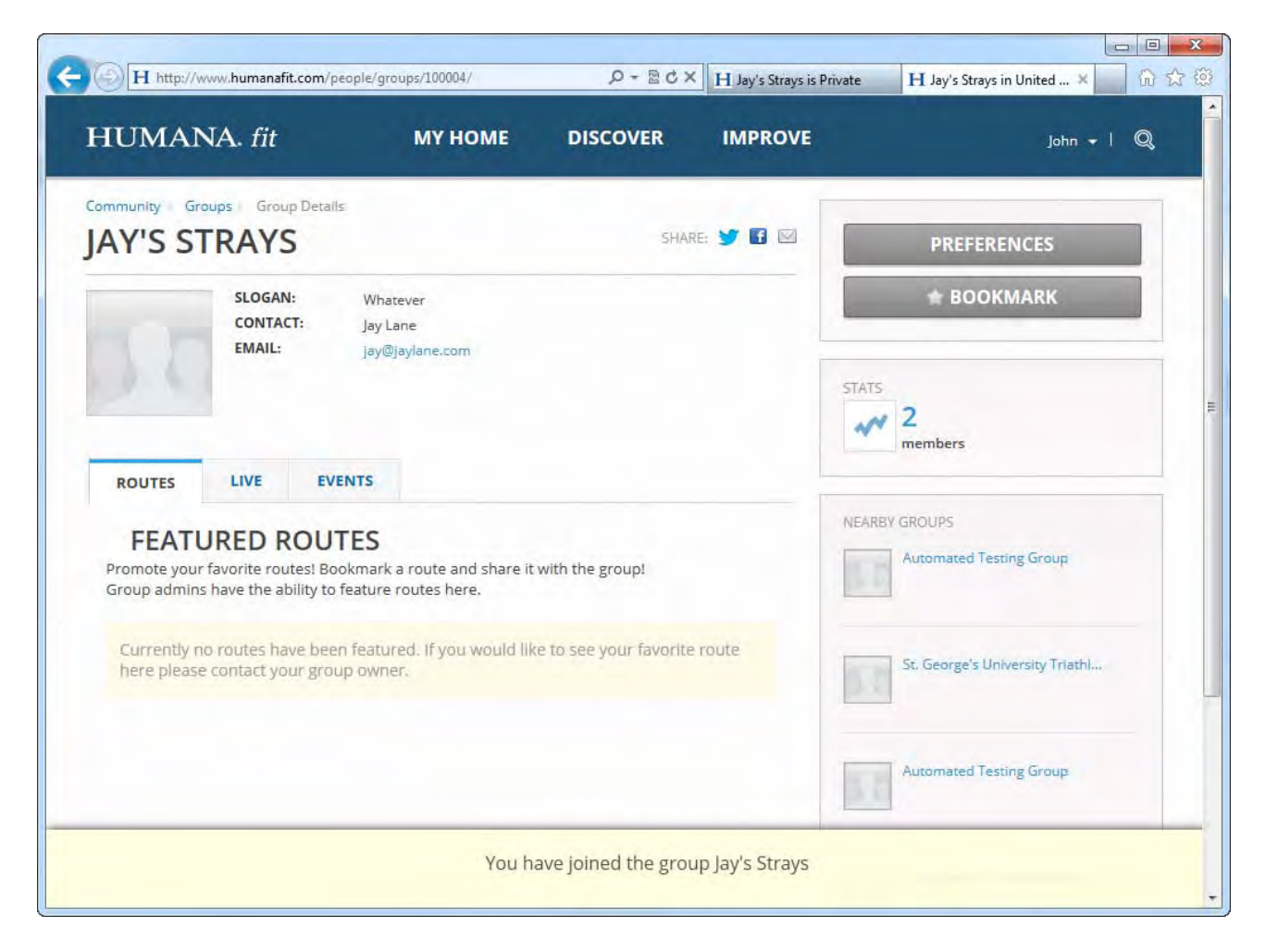

5. Be an active participant on your team once the Dash officially starts.

## How to Search for and Join a Team

1. Click "Discover" in the top navigation and then click on "Groups"

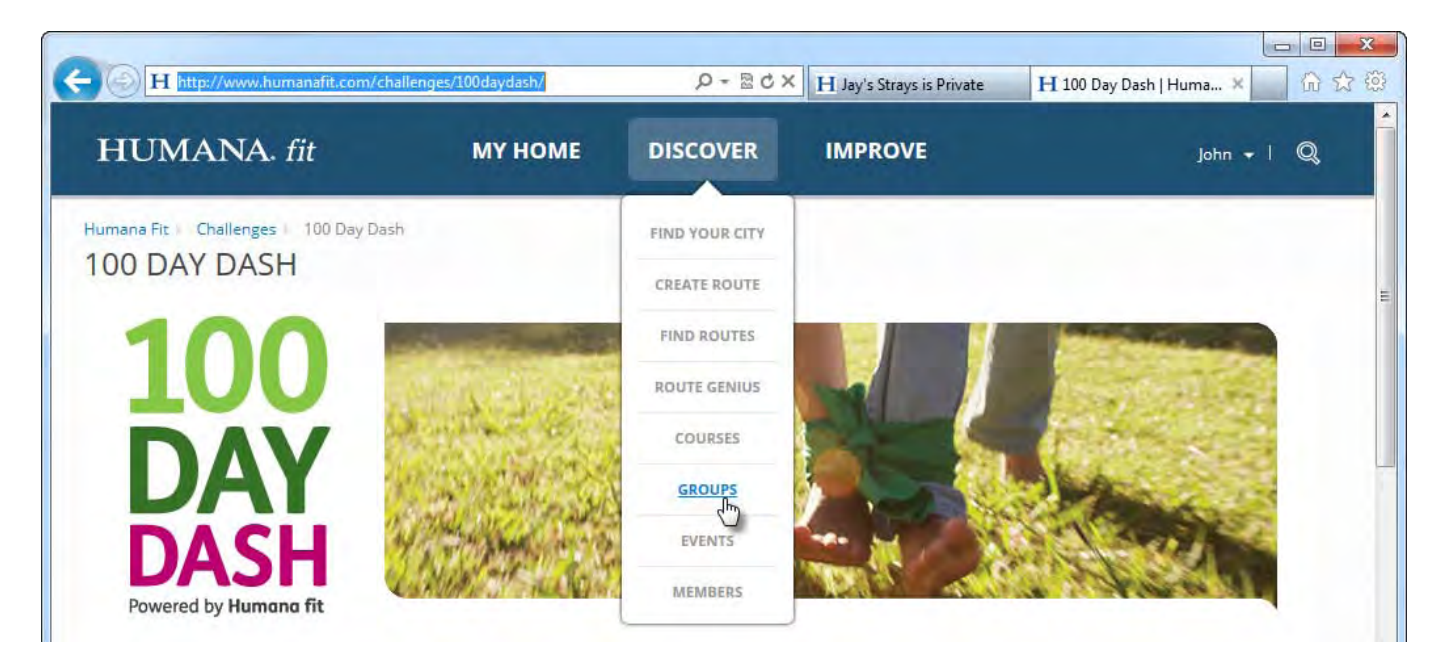

2. Enter the team name you're searching for in the search box (as highlighted below).

Click the "Search" button.

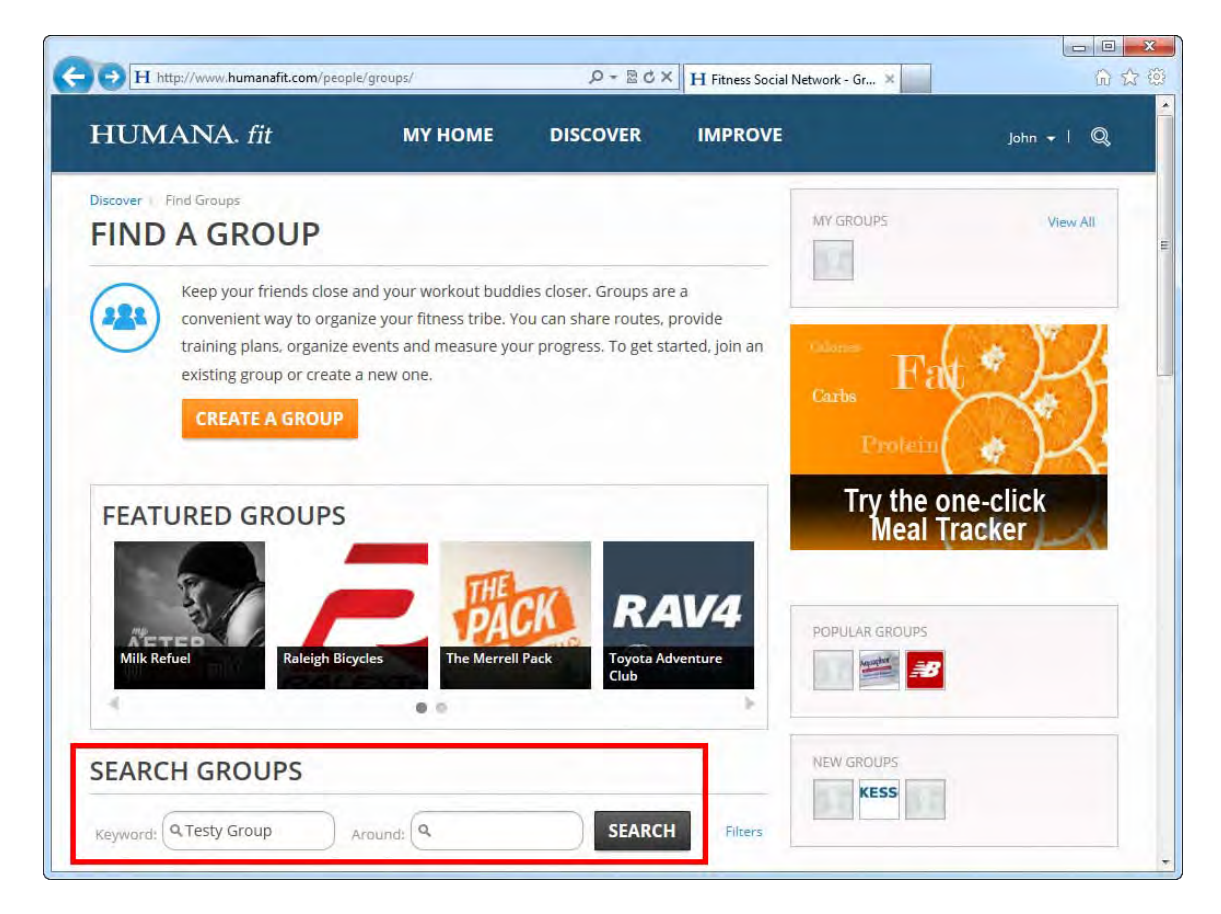

3. A list of groups should appear. Click the "Join Group" link.

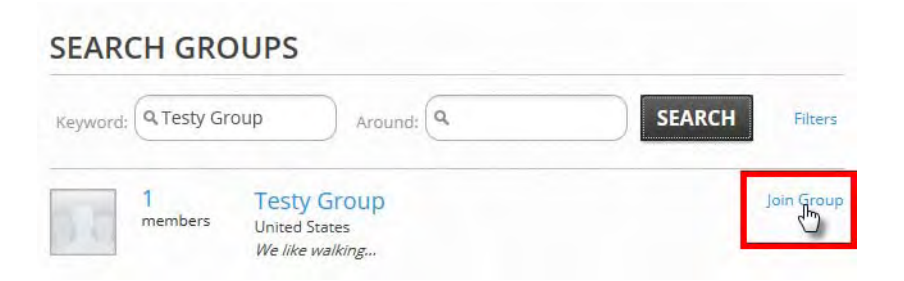

4. Enter the group invite code (if required) in the pop-up box. An invite code should be supplied by the team captain. Click "Join Group."

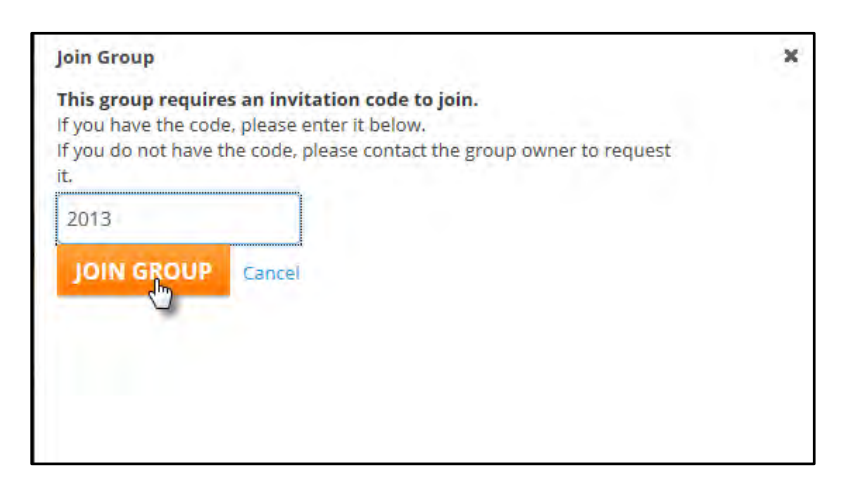

5. You should be taken to the group's page and be shown a confirmation message at the bottom of the page.

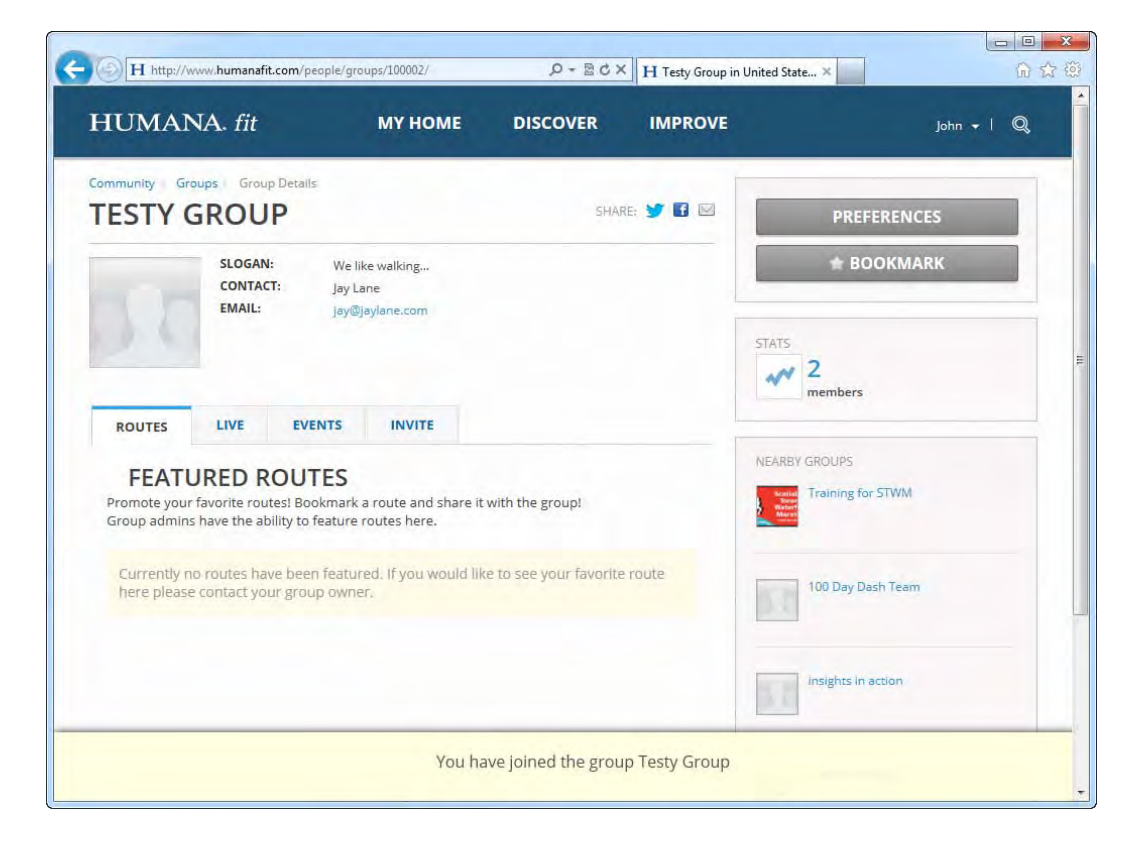